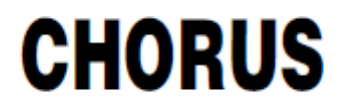

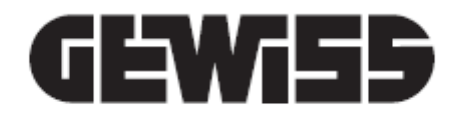

# **App HAPPY HOME**

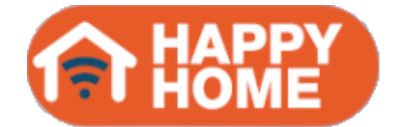

# e software di conversione HAPPY HOME Configurator

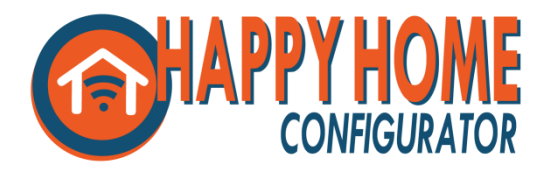

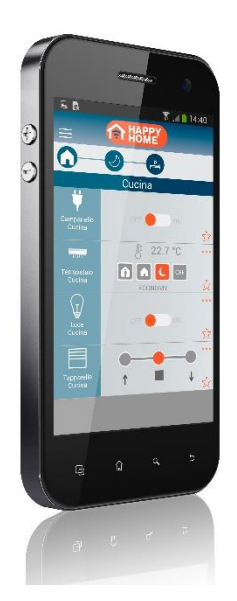

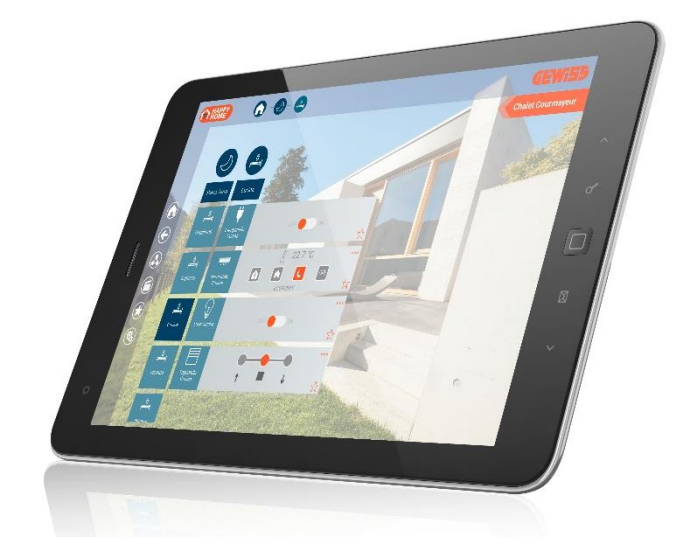

# Manuale utente

# INDICE

| 1. D  | DESCRIZIONE GENERALE            |                                                            |    |  |  |  |  |
|-------|---------------------------------|------------------------------------------------------------|----|--|--|--|--|
| 2. IL | . IL PRINCIPIO DI FUNZIONAMENTO |                                                            |    |  |  |  |  |
| 3. IL | . CONI                          | FIGURATORE GEWISS HAPPY HOME (HAPPY HOME Configurator)     | 5  |  |  |  |  |
| 3.1   | l re                            | equisiti hardware                                          | 5  |  |  |  |  |
| 3.2   | Ins                             | tallare il software di conversione                         | 5  |  |  |  |  |
| 3.3   | Со                              | nfigurare i parametri                                      | 7  |  |  |  |  |
| 3.    | .3.1                            | Impostazione dei parametri generali                        | 7  |  |  |  |  |
| 3.    | .3.2                            | Impostazione dei profili di connessione                    | 8  |  |  |  |  |
| 3.    | .3.3                            | Profilo interno                                            | 8  |  |  |  |  |
| 3.    | .3.4                            | Profilo esterno                                            | 9  |  |  |  |  |
| 3.    | .3.5                            | Lista porte                                                | 10 |  |  |  |  |
| 3.    | .3.6                            | Personalizzazione dei nomi e delle icone                   | 11 |  |  |  |  |
| 3.    | .3.7                            | Modifica indirizzi di gruppo (solo per utenti ESPERTI)     | 13 |  |  |  |  |
| 3.4   | Со                              | nfigurazione telecamere IP                                 | 15 |  |  |  |  |
| 3.    | .4.1                            | Configurazione guidata di una telecamera IP standard ONVIF | 17 |  |  |  |  |
| 3.    | .4.2                            | Configura una telecamera IP generica (non ONVIF)           | 23 |  |  |  |  |
| 3.5   | Esp                             | portare il progetto                                        | 25 |  |  |  |  |
| 3.6   | Im                              | portazione di un progetto ETS/Easy modificato              | 26 |  |  |  |  |
| 4. A  | РР НА                           | PPY HOME                                                   | 27 |  |  |  |  |
| 4.1   | l re                            | equisiti hardware                                          | 27 |  |  |  |  |
| 4.2   | Le                              | caratteristiche                                            | 27 |  |  |  |  |
| 4.3   | Sca                             | aricare la App                                             | 27 |  |  |  |  |
| 4.    | .3.1                            | Ambiente Android                                           | 27 |  |  |  |  |
| 4.    | .3.2                            | Ambiente iOS (iPhone/iPad)                                 | 27 |  |  |  |  |
| 4.4   | Ар                              | p per tablet                                               | 28 |  |  |  |  |
| 4.    | .4.1                            | Struttura                                                  | 28 |  |  |  |  |
| 4.    | .4.2                            | Funzioni                                                   | 33 |  |  |  |  |
| 4.    | .4.3                            | ECO (riepilogo utenze attive)                              | 39 |  |  |  |  |
| 4.    | .4.4                            | Scenari                                                    | 42 |  |  |  |  |
| 4.    | .4.5                            | Preferiti                                                  | 47 |  |  |  |  |
| 4.    | .4.6                            | Notifiche                                                  | 48 |  |  |  |  |
| 4.    | .4.7                            | Impostazione parametri                                     | 49 |  |  |  |  |
| 4.5   | Ар                              | p per smartphone                                           | 51 |  |  |  |  |

# **1. DESCRIZIONE GENERALE**

La App HAPPY HOME di Gewiss è stata sviluppata per la gestione (comando e visualizzazione) di impianti domotici Home & Building Automation di tipo KNX o KNX Easy, utilizzando dispositivi smartphone e tablet con sistemi operativi basati su Android e iOS.

L'elemento di accesso all'impianto KNX è rappresentato dall'interfaccia KNX/IP (GW 90 767AP o GW 90 767), tramite due modalità distinte:

- da locale (rete LAN Wi-Fi domestica)
- da remoto (via internet, anche attraverso tunnel VPN)

Ogni interfaccia KNX/IP può gestire simultaneamente fino a 5 connessioni all'impianto (per valori superiori è necessario prevedere interfacce KNX/IP aggiuntive). Per attivare la multi-connessione sull'interfaccia KNX/IP, consultare il Manuale Istruzioni del dispositivo (<u>www.gewiss.com</u>).

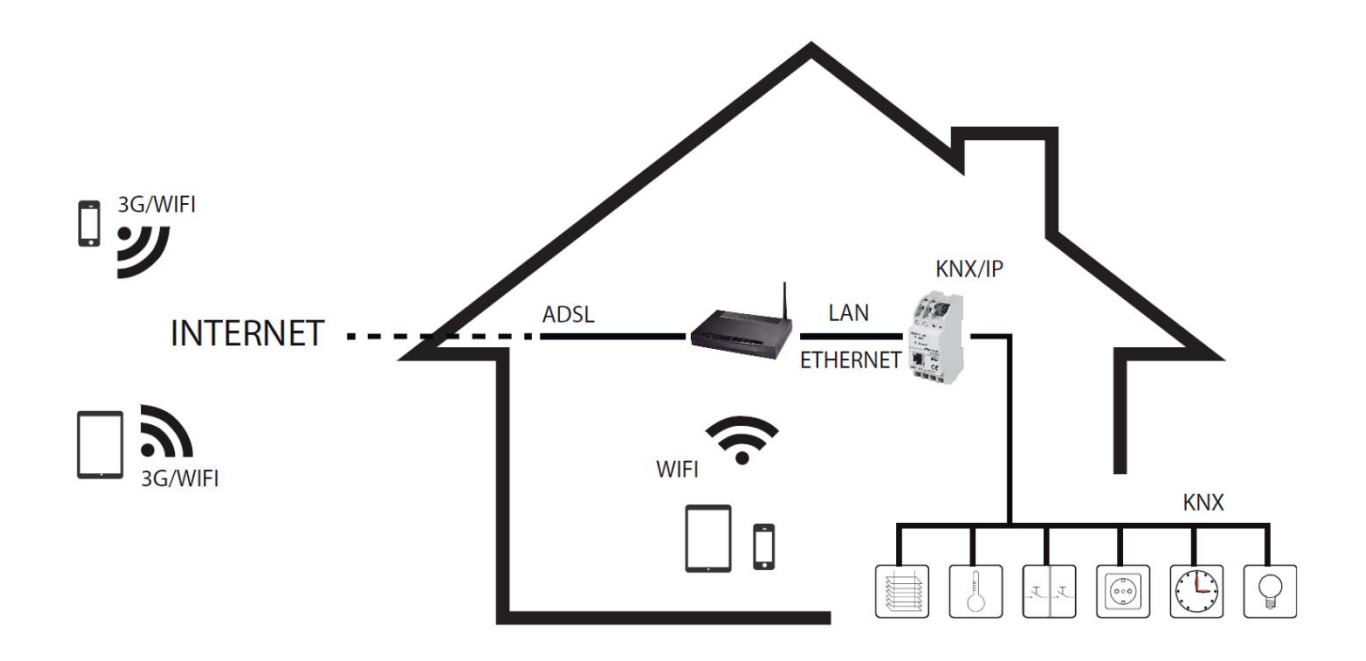

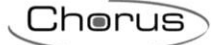

# 2. IL PRINCIPIO DI FUNZIONAMENTO

Per configurare la App è necessario importare nel software di conversione HAPPY HOME Configurator il file di progetto dell'impianto KNX, generato da ETS4 (o superiore) <sup>(\*)</sup> o dal software Easy Controller <u>assicurandosi di aver utilizzato nel progetto il database della App</u>, completare alcune informazioni (relative alla configurazione dei parametri dei profili di connessione e personalizzazione di nomi e icone) ed esportarlo in un formato accessibile dal dispositivo mobile. La procedura è la seguente:

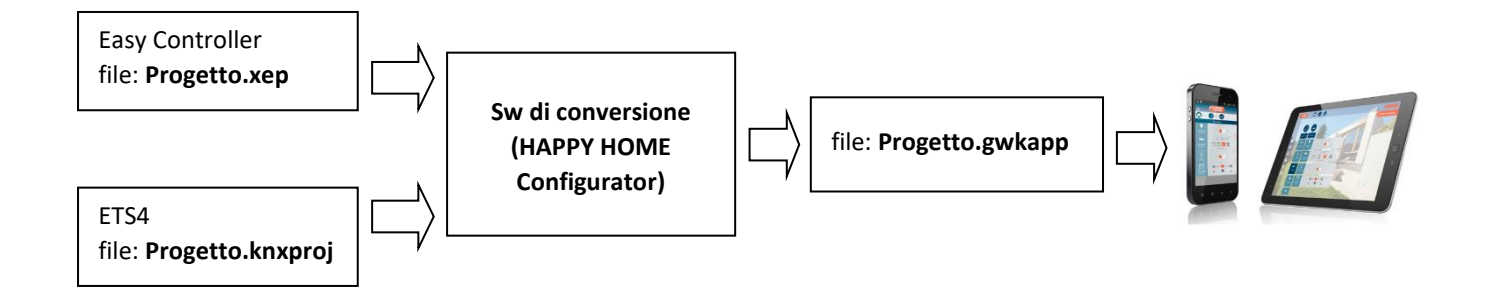

Il file, esportato ed inviato allo smartphone/tablet via e-mail, Google Drive, etc., contiene tutte le informazioni che consentono alla App di ricostruire:

- struttura dell'impianto;
- nomi degli ambienti, delle zone e del tipo di icone associate;
- tipologia di oggetti da controllare (luci, tapparelle, etc.);
- nomi degli oggetti e relative icone;
- indirizzi di gruppo degli oggetti di comunicazione KNX associati agli elementi di controllo;
- password di accesso.

<sup>(\*)</sup> In caso di progetto realizzato con ETS3, è comunque possibile effettuare la conversione a ETS4/ETS5 o (da \*.prx a \*.knxproj) utilizzando il tool di conversione di ETS4/ETS5 (disponibile anche nella versione demo).

# 3. IL CONFIGURATORE GEWISS HAPPY HOME (HAPPY HOME Configurator)

# 3.1 I requisiti hardware

Il software di conversione deve essere installato su di un PC avente i seguenti requisiti minimi:

- Sistema operativo Windows 7 o superiore (32 o 64 bit) ٠
- Pentium 1 GHz •
- 512 Mb RAM .
- 20Mb di spazio libero su disco ٠
- Connessione Wi-Fi (facoltativa) ٠

#### 3.2 Installare il software di conversione

CONFIGURATOR Per installare il software, scaricare l'applicativo dall'Area Tecnica / Software & Web Software nell'Area Professionisti del portale Gewiss (www.gewiss.com), quindi fare doppio click sul file SetupGWHAPPYHOMEconfigurator.exe

| installazione di HAPPY HON                                                                                                    | ME Configurator                                                      |                |
|----------------------------------------------------------------------------------------------------|----------------------------------------------------------------------|----------------|
| CONFIGURATOR                                                                                                    | Benvenuti nel programn<br>installazione di HAPPY H<br>Configurator   | na di<br>OME   |
| Nintra market                                                                                                    | HAPPY HOME Configurator versione 1.0.150<br>installato sul computer. | 1.21 sarà      |
|                                                                                                    | Si consiglia di chiudere tutte le applicazioni a<br>procedere.       | ttive prima di |
| The second second secon | Premere Avanti per continuare, o Annulla pe                          | er uscire.     |
|                                                                                                    |                                                                      |                |
| 12 International                                                                                                    |                                                                      |                |
|                                                                                                    | Avanti >                                                             | Annulla        |

Per avviare l'installazione selezionare il pulsante Avanti e accettare i termini del contratto di licenza.

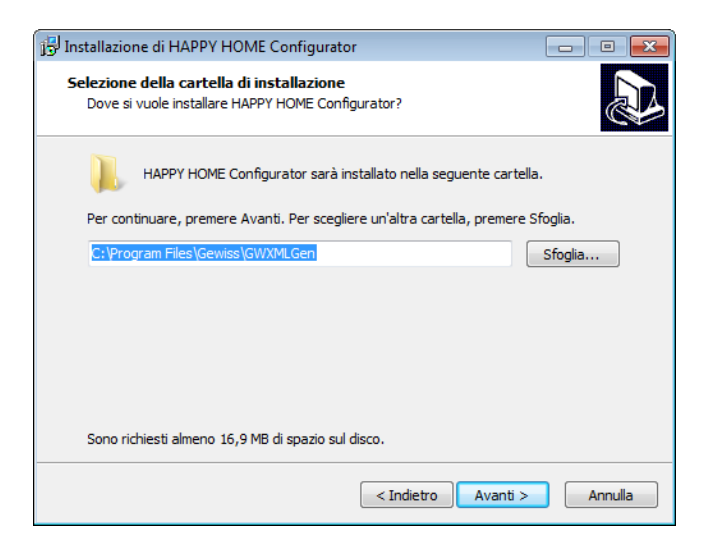

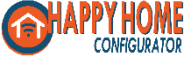

Completare l'installazione seguendo le istruzioni visualizzate. Al termine dell'installazione compare la pagina di lavoro seguente.

| O   J = Gewiss HAPPY HOME Configurator |                                                                                     |                     |  |  |  |  |  |  |
|----------------------------------------|-------------------------------------------------------------------------------------|---------------------|--|--|--|--|--|--|
| Principale                             |                                                                                     | ۲                   |  |  |  |  |  |  |
| Da Da Api<br>ETS Easy                  | i Importa Importa correzioni Rinomina Aggiungi correzioni da ETS da Easy Telecamera | Lista Esci<br>porte |  |  |  |  |  |  |
| Nuovo Proge                            | tto Modifica Esporta                                                                | Utility Esci        |  |  |  |  |  |  |
|                                        |                                                                                     |                     |  |  |  |  |  |  |
|                                        |                                                                                     | ~<br>~              |  |  |  |  |  |  |
| Pronto.                                |                                                                                     | .::                 |  |  |  |  |  |  |

Le barre degli strumenti, selezionabili indifferentemente dalle cartelle **estivation** o **Principale**, presentano le seguenti voci:

- Da ETS: importa il progetto dell'impianto KNX generato da ETS4/ETS5 (formato \*.knxproj)
- **Da Easy:** importa il progetto dell'impianto KNX generato da Easy Controller (formato \*.xep)
- Apri: apre un progetto salvato in precedenza (formato \*.gwkconf)
- Importa correzioni da ETS...: importa la nuova versione del progetto ETS aperto e avvia la procedura di confronto e validazione delle modifiche
- Importa correzioni da Easy...: importa la nuova versione del progetto Easy Controller aperto e avvia la procedura di confronto e validazione delle modifiche
- **Rinomina:** personalizza il nome dell'oggetto selezionato (ambienti, zone, etc.)
- Aggiungi telecamera: avvia la procedura guidata per la creazione di una telecamera da visualizzare nell'App
- **Genera file:** esporta la configurazione corrente nel formato riconosciuto dalla App del dispositivo mobile (formato \*.gwkapp)
- Salva / Salva con nome: salva la configurazione corrente in un progetto (formato \*.gwkconf)
- **Esci:** chiude il software di conversione

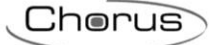

# 3.3 Configurare i parametri

Importare il progetto KNX (da ETS o Easy Controller) utilizzando la relativa voce.

L'esito dell'importazione viene indicato dalla schermata seguente.

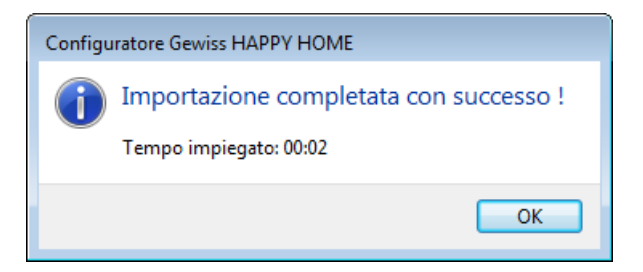

#### 3.3.1 Impostazione dei parametri generali

Selezionare il campo a fianco dell'icona  $\widehat{\Delta}$ .

| 🗿   🚽 🗧   Gewiss HAPPY HOME Configurator - pr                                                                             | O   ☐                                                                                                    |                                           |           |  |  |  |  |  |  |  |  |
|----------------------------------------------------------------------------------------------------|----------------------------------------------------------------------------------------------------|-------------------------------------------|-----------|--|--|--|--|--|--|--|--|
| Principale                                                                                                    |                                                                                                    |                                           | ۲         |  |  |  |  |  |  |  |  |
| Image: Second system     Image: Second system       Da     Da       Da     Da       ETS     Easy       Nuovo     Progetto | a correzioni Rinomina Agg<br>a Easy Teleo<br>Modifica                                                              | iungi<br>amera file<br>Esporta Utility Es | ci<br>ici |  |  |  |  |  |  |  |  |
| Profili di connessione Allarme antiintrusione Telecamere Contatori energia Scenari Notifiche Zone *Apertura completata.   | Nome installazione:<br>Password:<br>Password<br>antiintrusione:<br>Data scadenza:<br>Invio data e ora<br>All'avvio | martedì 2 febbraio 2016                   | lifica    |  |  |  |  |  |  |  |  |
| Pronto.                                                                                                    |                                                                                                    |                                           | *         |  |  |  |  |  |  |  |  |

- Nome installazione: nome assegnato all'impianto
- **Password:** protezione per l'accesso all'impianto
- Password antiintrusione: protezione per l'accesso al sistema antiintrusione
- Data scadenza: data di validità del progetto (es: per applicazioni in ambito alberghiero, etc.)
- Invio data e ora: abilita la App all'invio su bus KNX di data e ora, specificando se all'avvio o in seguito ad ogni modifica dei parametri di configurazione

Chorus

#### 3.3.2 Impostazione dei profili di connessione

La schermata per l'impostazione dei profili di connessione dei dispositivi mobili permette di configurare i parametri per l'accesso all'impianto, sia in caso di connessione da locale che da remoto, via internet. Questa operazione può essere effettuata tramite il software di configurazione o in un secondo momento con la App HAPPY HOME.

#### 3.3.3 Profilo interno

| Selezionare il campo Interno a fianco dell'icona 🤍                                                                                                    |                                                                                                    |                                                         |  |  |  |  |  |
|----------------------------------------------------------------------------------------------------|----------------------------------------------------------------------------------------------------|---------------------------------------------------------|--|--|--|--|--|
| 🗿   🚽 🗢   Gewiss HAPPY HOME Configurator - pr                                                                                                    | rova                                                                                                   |                                                         |  |  |  |  |  |
| Principale                                                                                                    |                                                                                                    | 0                                                       |  |  |  |  |  |
| Image: Second system     Image: Second system       Da     Da       Da     Da       ETS     Easy       Nuovo     Progetto                                              | a correzioni Rinomina Aggi<br>a Easy Teleca<br>Modifica                                                | ungi<br>amera<br>Esporta<br>Utility<br>Esci             |  |  |  |  |  |
| Profili di connessione Profili di connessione Interno Esterno Allarme antiintrusione Telecamere Contatori energia Scenari Scenari Notifiche Sone *Apertura completata. | Nome profilo:<br>Indirizzo IP interfaccia<br>KNX/IP:<br>Richiedi password ogni<br>volta:<br>SSID WiFi: | Interno<br>Setup Cerca<br>Richiedi password<br>Aggiorna |  |  |  |  |  |
|                                                                                                    |                                                                                                    |                                                         |  |  |  |  |  |
| Pronto.                                                                                                    |                                                                                                    | .:                                                      |  |  |  |  |  |

- Nome profilo: nome assegnato alla connessione interna (accesso da locale)
- Indirizzo IP interfaccia KNX/IP: indirizzo IP dell'interfaccia KNX/IP
  - Il tasto *Cerca* permette di rilevare tutte le interfacce presenti in impianto (solo se connessi alla rete locale)
  - Il tasto Setup... permette di modificare i parametri dell'interfaccia selezionata (modalità di assegnazione indirizzo IP - DHCP o manuale -, subnet mask, indirizzo IP del gateway, etc.)

NOTA: le interfacce KNX/IP richiedono un indirizzo IP statico, impostabile da ETS oppure direttamente dal menu **Setup**. Nel caso non si disponga di ETS, per connettersi all'Interfaccia KNX/IP attraverso il tasto **Cerca** è necessario che il PC sia connesso alla stessa rete locale dell'Interfaccia e che la rete disponga di un server DHCP.

- **Richiedi password ogni volta:** abilita la richiesta della password ogni volta in cui si accede all'impianto con il profilo interno
- **SSID Wi-Fi:** identificativo della rete locale
  - o Il tasto Aggiorna permette di visualizzare le reti Wi-Fi disponibili

# 3.3.4 Profilo esterno

| 🗿   🛃 =   Gewiss HAPPY HOME Configurator - pr                                                                                                    | ova                                                                                            |                                              | - 0 <mark>- X</mark> |   |
|----------------------------------------------------------------------------------------------------|------------------------------------------------------------------------------------------------|----------------------------------------------|----------------------|---|
| Principale                                                                                                    |                                                                                                |                                              |                      | 0 |
| Image: Second system     Image: Second system       Da     Da       Da     Da       ETS     Easy       Nuovo     Progetto                                                                                                    | a correzioni Rinomina Aggiu<br>a Easy Teleca<br>Modifica                                       | ungi<br>Genera<br>file<br>Esporta Uti        | ta Esci<br>Iity Esci |   |
| Profili di connessione     Profili di connessione     Profili di conne | Nome profilo:<br>Indirizzo IP router<br>domestico:<br>VPN:<br>Richiedi password ogni<br>volta: | Esterno<br>VPN Attivata<br>Richiedi password | 1                    |   |
|                                                                                                    |                                                                                                |                                              |                      | Ŧ |
| Pronto.                                                                                                    |                                                                                                |                                              |                      | : |

Selezionare il campo Esterno a fianco dell'icona 🧐.

- Nome profilo: nome assegnato alla connessione esterna (accesso da remoto)
- Indirizzo IP router domestico: indirizzo IP del router domestico se l'indirizzo IP pubblico è statico, oppure nome del router domestico se l'indirizzo IP pubblico viene ottenuto dai servizi di indirizzamento automatici (server DNS); è possibile indicare una porta di comunicazione differente da quella standard (3671) riportandola dopo l'indirizzo IP (o nome) del router separati da ":".

#### Esempio: "indirizzo": "porta" → indirizzo.router:80

NOTA: se viene selezionata una connessione di tipo VPN, il testo viene modificato in "**Indirizzo IP interfaccia KNX/IP**" poiché, in questo caso, è necessario riportare nel campo l'indirizzo IP dell'interfaccia KNX/IP.

• VPN: selezionare in caso di utilizzo di connessione da remoto attraverso VPN (Virtual Private Network).

NOTA: se il flag VPN è disabilitato, l'accesso da remoto avviene attraverso NAT (Network Address Translation). In questo caso, accertarsi che sul router IP impostato come Host sia stato attivato il port forwarding della porta di comunicazione 3671 (se standard, oppure quella specificata nel campo Host) sulla porta 3671 dell'indirizzo IP locale dell'interfaccia KNX/IP, con protocollo UDP; in caso contrario, non sarà possibile comunicare con l'impianto KNX. La lista dei port forwarding da attivare sul router domestico è consultabile selezionando il pulsante **E** Lista porte

• **Richiedi password ogni volta:** abilita la richiesta della password ogni volta in cui si accede all'impianto con il profilo esterno

# 3.3.5 Lista porte

Premendo il pulsante **Lista porte** dalla barra degli strumenti, viene visualizzata una finestra con la lista dei port forwarding da configurare sul router domestico per accedere all'impianto KNX ed alle telecamere IP. Se l'accesso da remoto avviene tramite VPN, nessun port forwarding deve essere configurato.

| Rego | ole di port forwarding da | configurare sul router | domestico:    | NEL PROGETTO CI SONO E | DEI CONFLITTI SULLE PORTE ESTERNE! |                               |
|------|---------------------------|------------------------|---------------|------------------------|------------------------------------|-------------------------------|
| #    | IP interno                | Porta interna          | Porta esterna | Тіро                   | Soggetto                           | Note                          |
| 1    | 10.10.124.69              | 3671                   | 3671          | UDP                    | Interfaccia KNX/IP                 |                               |
| 2    | 10.10.124.18              | 80                     | 80            | тср                    | Axis_singola_Banchett              |                               |
| 3    | 10.10.124.18              | 554                    | 554           | тср                    | Axis_singola_Banchett              |                               |
| 4    | 10.10.124.61              | 80                     | 80            | тср                    | Axis_videoserver_Banc              | Conflitto porta esterna con ' |
| 5    | 10.10.124.61              | 5540                   | 5540          | тср                    | Axis_videoserver_Banc              |                               |
| 5    | 217.111.168.9             | 80                     | 80            | тср                    | Panasonic_remota_W                 | Conflitto porta esterna con ' |
| 7    | 217.111.168.9             | 554                    | 554           | тср                    | Panasonic_remota_W                 | Conflitto porta esterna con ' |
| В    | 10.10.124.61              | 80                     | 80            | тср                    | AXIS_M7014_61_manu                 | Conflitto porta esterna con ' |
|      |                           |                        |               |                        |                                    | ОК                            |

Nel caso vi fossero dei conflitti sulle porte esterne, questi vengono evidenziati colorando i relativi testi con lo stesso colore; in presenza di conflitti sulle porte esterne, non è possibile generare il file da inviare all'App.

Chorus

#### 3.3.6 Personalizzazione dei nomi e delle icone

I nomi degli ambienti, delle zone e degli oggetti di comunicazioni definiti nel progetto ETS o Easy Controller vengono riportati sotto forma di albero gerarchico nel software di conversione. Per ciascuno di essi è possibile associare un testo e un'icona grafica selezionabile da un elenco di immagini predefinite.

|                                                                                                    | va                                                                  |                                     |
|----------------------------------------------------------------------------------------------------|---------------------------------------------------------------------|-------------------------------------|
| Principale                                                                                                    |                                                                     | ۲                                   |
| Image: Second system     Image: Second system       Da     Da       Da     Da       ETS     Easy       Nuovo     Progetto                                                                                                    | Correzioni Rinomina Aggiungi<br>Easy Telecamera<br>Modifica Esporta | Lista Esci<br>porte<br>Utility Esci |
| <ul> <li>* prova</li> <li>Profili di connessione</li> <li>Allarme antiintrusione</li> <li>Telecamere</li> <li>Contatori energia</li> <li>I Contatore / pannello</li> <li>I Contatore / Trifase</li> <li>I Contatore / Acqua</li> <li>I Contatore / Gas</li> <li>Scenari</li> <li>Notifiche</li> <li>Cone</li> </ul> | Anteprima Scelta                                                    |                                     |
| * Apertura completata.                                                                                                    |                                                                     | ^<br>~                              |
| Pronto.                                                                                                    |                                                                     | .::                                 |

- Anteprima: icona attualmente associata all'elemento evidenziato
- Scelta: elenco di immagini predefinite; in questa pagina, abilitando il flag "Visualizza tutte le icone (incluse quelle non dedicate)" è possibile visualizzare l'elenco completo delle icone disponibili per l'App
- **Sfoglia icona:** possibilità di selezionare un'icona grafica personalizzata in formato \*.png (quadrate, con risoluzione minima di 240 x 240 pixel) o \*.svg (vettoriale)

NOTA: Le icone personalizzate inserite nel progetto sono memorizzate nel file ".gwkconf" sotto forma di percorso relativo rispetto alla cartella in cui viene salvato il file.

Le icone dovranno essere salvate nella cartella in cui verrà salvato il file oppure in una sua sottocartella; in caso contrario, riaprendo il file di progetto del configuratore le icone non saranno visibili.

Per trasferire un progetto da un PC ad un altro bisognerà trasferire l'intera cartella che contiene il file .gwkconf e le icone personalizzate al fine di preservare i riferimenti relativi.

Nel file generato per l'App ".gwkapp" il problema non sussiste poiché le immagini necessarie vengono inserite nel file stesso.

## <u>Allineamento del testo</u>

I testi associati ad ogni ambiente, zona o elemento di comando sono visualizzati sull'icona mediante una o due righe in base alla loro lunghezza. Per forzare la disposizione su 2 righe è sufficiente utilizzare il carattere speciale "/".

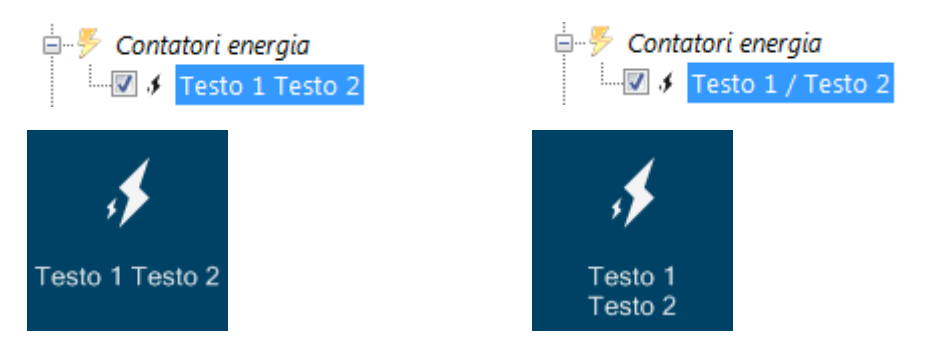

#### Ordinamento degli oggetti

Le zone, gli ambienti e gli elementi di comando possono essere ordinati a piacere, semplicemente trascinandoli con il mouse.

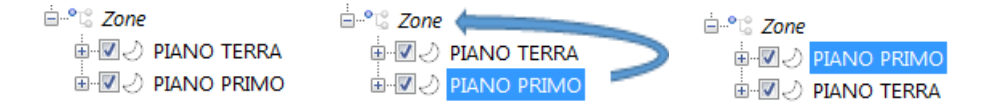

#### Personalizzazione icone

Il software di conversione dispone di un'ampia libreria di icone, liberamente selezionabili. E' comunque possibile personalizzare il simbolo grafico contenuto all'interno del rettangolo blu, rispettando i seguenti vincoli:

- formato immagine: \*.png o \*.svg
- dimensione min.: 240x240 pixel (\*)
- colore: preferibilmente bianco
- tipo di sfondo: trasparente

<sup>(\*)</sup> immagini di dimensioni minori potranno apparire sgranate su dispostivi ad alta risoluzione.

#### Limitazione al numero di ambienti da gestire

Tutti gli elementi sono associati ad un riquadro dotato di spunta: è possibile rimuovere la spunta per tutti quegli elementi che si desidera non vengano esportati nella App (ad esempio: per limitare il numero di elementi che la App può gestire).

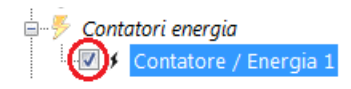

# 3.3.7 Modifica indirizzi di gruppo (solo per utenti ESPERTI)

Selezionato un elemento, attraverso il menu contestuale è possibile modificare/aggiungere manualmente degli indirizzi di gruppo agli oggetti dell'elemento di controllo selezionato attraverso il comando Avanzate → Modifica indirizzi di gruppo.

ATTENZIONE: la modifica comporta un disallineamento tra la programmazione ETS/EASY ed il progetto del configuratore.

| 🖸   🚽 🗢   Gewiss HAPPY HOME Configurator - prova                                                                                                    |                                                               |                     |  |  |  |  |  |  |
|----------------------------------------------------------------------------------------------------|---------------------------------------------------------------|---------------------|--|--|--|--|--|--|
| Principale                                                                                                    |                                                               | 0                   |  |  |  |  |  |  |
| Image: Second system     Image: Second system       Da     Da       Da     Da       ETS     Easy       Nuovo     Progetto                                                                                                    | tional a correzioni Rinomina Aggiungi da Easy Telecamera file | Lista Esci<br>porte |  |  |  |  |  |  |
| Scenari     Scenari     Notifiche     Zone     Soggiorno     Soggiorno     Soggio | Anteprima Scelta                                              |                     |  |  |  |  |  |  |
| Pronto.                                                                                                    |                                                               | .:                  |  |  |  |  |  |  |

Una volta selezionato il comando, compare una finestra che riassume gli oggetti di comunicazione associati a quel determinato elemento e ne permette la modifica (non possono essere eliminati).

Solo per gli elementi di tipo "Termoregolazione HVAC/setpoint", è possibile aggiungere gli oggetti di comunicazione per la gestione delle notifiche di stato delle valvole di riscaldamento e condizionamento. Questa funzionalità è particolarmente utile nel caso in cui il progetto ETS/Easy importato conteneva l'applicativo Happy Home 1.0, nel quale non vi era la possibilità di gestire le valvole per la termoregolazione. In un elemento di tipo "Termoregolazione", nella finestra degli oggetti di comunicazione è presente il pulsante **Aggiungi stato valvola/e all'elemento** ... che permette di aggiungere gli oggetti di notifica dello stato delle valvole di riscaldamento e raffrescamento (se impianto a 4 vie) o della sola valvola di riscaldamento/raffrescamento (se impianto a 2 vie).

| Che | rus |
|-----|-----|
|     |     |

| м | odifica                                                         | indirizzi di gruppo       |      |         |     |                    | · Antonio (anto |       |                               | x        |
|---|-----------------------------------------------------------------|---------------------------|------|---------|-----|--------------------|-----------------|-------|-------------------------------|----------|
|   | Indiriz                                                         | zzi di gruppo:            |      |         |     |                    |                 |       |                               |          |
|   | # Oggetto                                                       |                           |      | Flag    |     | Dim. (bit)         | Indirizzo       | Unità | Proprietà                     | <u> </u> |
|   | 1                                                               | HVACMode                  | •    | W       | •   | 1                  | 0/4/3           |       |                               |          |
|   | 2                                                               | HVACPreset                | •    | W       | •   | 8                  | 0/4/2           |       | hvacenableauto=false          | Ε        |
|   | 3                                                               | Temperature               | •    | R       | •   | 16                 | 0/0/2           | С     |                               |          |
|   | 4                                                               | SetPoint                  | •    | R       | •   | 16                 | 0/1/3           | С     | setpointtype=working          |          |
|   | 5                                                               | HVACPreset                | •    | R       | •   | 8                  | 0/1/11          |       | hvacenableauto=false          |          |
|   | 6                                                               | HVACMode                  | •    | R       | •   | 1                  | 0/1/4           |       |                               |          |
|   | 7                                                               | SetPointIncDec            | •    | W       | •   | 1                  | 0/4/10          |       | setpointtype=working          |          |
|   | 8                                                               | SetPoint                  | •    | W       | •   | 16                 | 0/0/35          | С     | hvacpreset=Off, hvacmode=Heat |          |
|   | 9                                                               | SetPoint                  | •    | W       | Ŧ   | 16                 | 0/0/36          | С     | hvacpreset=Eco, hvacmode=Heat | Ŧ        |
|   | Aggiungi stato valvola/e all'elemento Applica modifiche Annulla |                           |      |         |     |                    |                 |       |                               |          |
|   |                                                                 | Valvola riscaldamento/raf | fre  | scamer  | nto | per impianto 2 vie |                 |       |                               |          |
|   |                                                                 | Valvola riscaldamento per | r in | npianto | 4 v | ie                 |                 |       |                               |          |
|   |                                                                 | Valvola raffrescamento pe | er i | mpiant  | o 4 | vie                |                 |       |                               |          |

Selezionato il tipo di oggetto che si desidera aggiungere, viene aggiunta una riga in fondo alla tabella con l'oggetto selezionato al quale è necessario assegnare l'indirizzo di gruppo per la notifica di stato della valvola associata.

# 3.4 Configurazione telecamere IP

La App HAPPY HOME è in grado di visualizzare il flusso video, in alta e bassa risoluzione, di telecamere IP che siano raggiungibili attraverso indirizzo http o rtsp o che supportano il protocollo di comunicazione ONVIF.

Inoltre, solo per i modelli di telecamere ONVIF che li supportano, sono disponibili i seguenti comandi:

- regolazione PTZ (Pan, Tilting, Zoom)
- regolazione immagine (luminosità, contrasto, colore)
- impostazione filtro IR (modalità notturna o diurna)
- attivazione/disattivazione funzione di registrazione video locale della telecamera

Nella fase di test, Gewiss ha verificato e validato il funzionamento dei seguenti modelli:

| Produttore | Modello     |
|------------|-------------|
| AXIS       | 241Q        |
| AXIS       | M7014       |
| AXIS       | M1103       |
| Canon      | VB-M640V    |
| D-Link     | DCS-930LB   |
| D-Link     | DCS-933L    |
| Elmo       | e-Vision G2 |
| Foscam     | FI9828P     |
| Foscam     | FI9803EP    |
| Mobotix    | M15         |
| Mobotix    | T25         |
| Mobotix    | p25         |
| Panasonic  | WV-SC385    |

Una telecamera può essere aggiunta al progetto manualmente, attraverso il menu contestuale attivato una volta selezionata la voce "Telecamera" del diagramma ad albero, oppure attraverso la procedura di configurazione guidata attivabile anch'essa dal menu contestuale o dal tasto **Aggiungi telecamera** della barra degli strumenti.

La configurazione manuale è utile per gli utenti esperti che dispongono già dei parametri di configurazione della telecamera.

In entrambe le modalità, i parametri da configurare sono gli stessi ed in questo manuale sono illustrati seguendo la procedura di configurazione guidata di una telecamera.

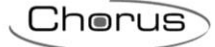

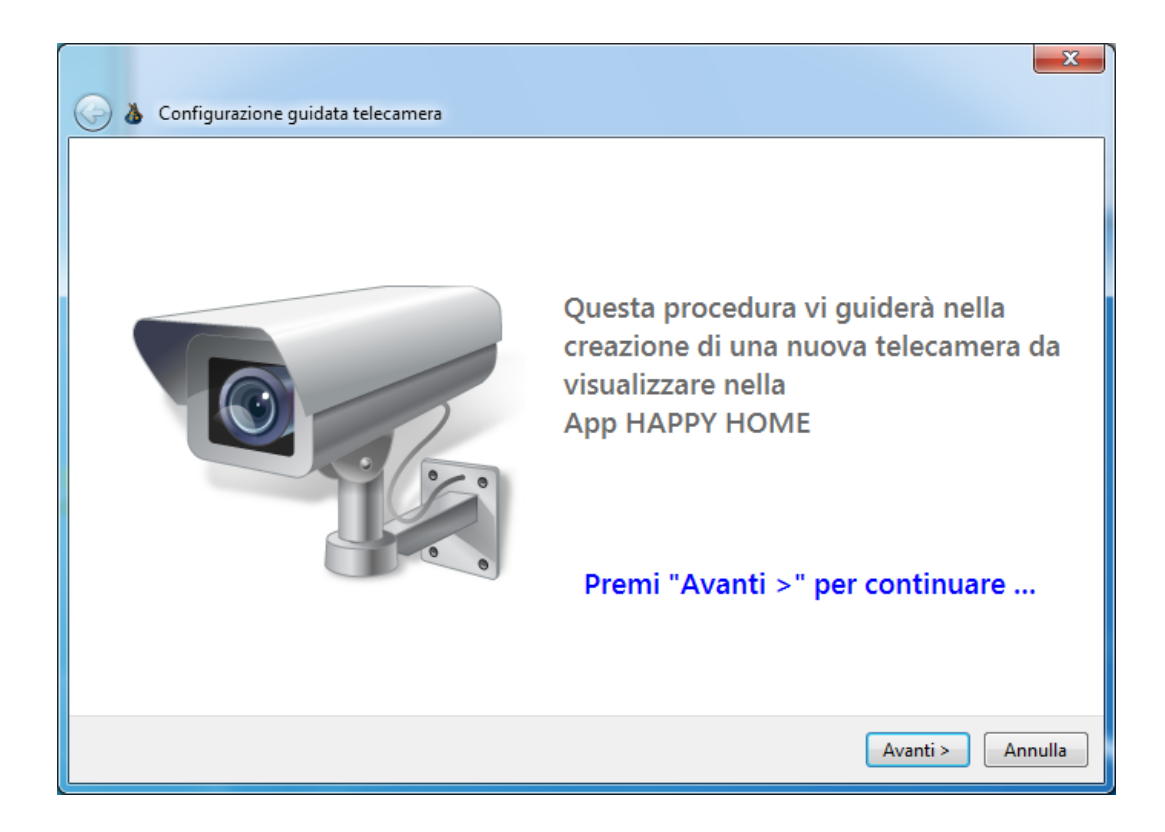

Il sistema richiede innanzitutto di specificare se la telecamera IP in oggetto implementa o meno il protocollo di comunicazione ONVIF, poiché questo è il requisito fondamentale per l'impostazione dei parametri di configurazione della telecamera.

| nticazione richies |
|--------------------|
|                    |

Chorus

#### 3.4.1 Configurazione guidata di una telecamera IP standard ONVIF

Selezionando l'opzione "Telecamera ONVIF", il configuratore ricerca sulla rete IP tutte le telecamere ONVIF installate sulla rete locale e visualizza i risultati nella tabella sottostante. NOTA: per configurare una telecamera ONVIF con la procedura guidata è necessario che questa sia raggiungibile (stessa rete locale del PC).

|   | Telecan  | a telecamera<br>nera ONVIF |               | Ricerca in cor                             | so sulla rete 🐁      |
|---|----------|----------------------------|---------------|--------------------------------------------|----------------------|
|   | r,       | 10.10.124.41               |               | Richiede autenticazione                    | Config               |
|   |          | 10.10.124.61               |               | Richiede autenticazione                    | Config               |
|   |          | 10.10.124.72               | FOSCAM        | FI9828P V2 [SN: 00626E611313]              | Config               |
|   |          | 10.10.124.221              |               | Impossibile connettersi alla<br>telecamera | Config               |
|   |          |                            |               |                                            | Config               |
|   | Indirizz | zo IP telecamera:          | 10.10.124.221 | Aute                                       | nticazione richiesta |
| C | Telecan  | nera generica              |               |                                            |                      |
|   |          |                            |               |                                            |                      |

Per le telecamere ONVIF che non supportano la funzione di discovery oppure per quelle che non sono nella stessa rete locale del PC in uso, è possibile digitare direttamente indirizzo IP ed eventuale porta di accesso (se diversa da quella standard) direttamente nel campo Indirizzo IP telecamera. Esempio: "indirizzo": "porta"  $\rightarrow$  192.168.1.20:80

Premendo il pulsante "+", la telecamera viene aggiunta alla lista soprastante e il configuratore proverà ad accedervi.

Le telecamere riportate nella lista sono rappresentate da Indirizzo IP, Nome costruttore e modello; i dati non sono disponibili qualora per accedere alla telecamera sia richiesta l'autenticazione (testo in blu) oppure la telecamera non sia raggiungibile (testo in rosso).

Attraverso il pulsante **Config** ... è possibile accedere alla pagina web di configurazione della telecamera (solo se la pagina è raggiungibile tramite l'URL: http://<indirizzo-IP-telecamera> - alcune telecamere potrebbero avere pagine di configurazione raggiungibili tramite differenti URL).

Il flag **Autenticazione richiesta** viene abilitato automaticamente dal configuratore una volta selezionata la telecamera.

Dopo aver selezionato una telecamera dalla lista, proseguendo con la configurazione è necessario impostare le credenziali di accesso alla stessa inserendo **Login** e **Password** nei relativi campi (se la telecamera richiede l'autenticazione).

NOTA: le credenziali di accesso richieste spesso coincidono con quelle utilizzate per accedere alla configurazione via web della telecamera, ma non in tutti i casi

| A Confi  | urazione quidata teleca    |                    |                         |                    |                   | ×     |
|----------|----------------------------|--------------------|-------------------------|--------------------|-------------------|-------|
|          | urazione guidata teleca    |                    |                         |                    |                   |       |
| Autenti  | cazione richiesta          |                    |                         |                    |                   |       |
| Prego in | serire le credenziali di a | accesso ONVIF      |                         |                    |                   |       |
| NOTA: ir | i alcune telecamere le cr  | edenziali ONVIF no | on coincidono con le cr | edenziali per la c | onfigurazione web |       |
| Logir    | 1:                         |                    | Password:               | 1                  |                   |       |
|          |                            |                    |                         |                    |                   |       |
|          |                            |                    |                         |                    |                   |       |
|          |                            |                    |                         | (                  | Avanti > An       | nulla |

Se le credenziali di autenticazione sono corrette, proseguendo con la configurazione viene visualizzata la pagina di impostazione dei profili per la visualizzazione del flusso video in bassa risoluzione e alta risoluzione.

Chorus

| Canon / VB-M640V - Configu                                                                                   | ra profili                                                                                                    |
|----------------------------------------------------------------------------------------------------|----------------------------------------------------------------------------------------------------|
| Profilo bassa risoluzione:                                                                                   | Profilo alta risoluzione:                                                                                                    |
| <nessuno><br/>profile1<br/>profile0 [Fixed]<br/>profile2 [Fixed]<br/>profile3 [Fixed]<br/>profilo4</nessuno> | Nuovo profilo          Nuovo profilo       profile0 [Fixed] profile2 [Fixed] profile3 [Fixed] profile4         Elimina prof.                                                                            |
| Informazioni profilo<br>Risoluzione:<br>Frame rate:<br>Codifica:<br>Audio:<br>Qualità:                       | Registrazione       Informazioni profilo         ABILITATA [1 job]       Risoluzione:         FTP       Frame rate:         Profilo registraz.:       Codifica:         JPEG Recording ▼       Qualità: |

In questa pagina vengono riportati i profili implementati dalla telecamera.

Selezionando uno dei profili dalla lista, il configuratore tenta di connettersi all'indirizzo specificato e visualizza in una nuova finestra il flusso video trasmesso dalla telecamera con le caratteristiche (Risoluzione, Frame rate, ecc.) definite per quel profilo.

Se la telecamera permette anche la registrazione del video attraverso comandi ONVIF, nella sezione "Registrazione" vengono mostrati i seguenti pulsanti:

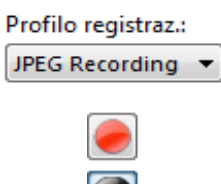

registrazione dell'App Avvia una registrazione di test

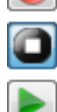

Arresta la registrazione in corso

Riproduci una registrazione (in generale la prima memorizzata nella telecamera)

Seleziona (tra quelli già disponibili nella telecamera) il profilo di registrazione

utilizzato dal primo job, cioè quello che verrà utilizzato dal comando di

Accedi via FTP alla memoria interna della telecamera dove vengono salvate anche le registrazioni (se la telecamera supporta l'accesso via FTP e tale funzionalità è attivata).

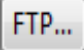

La posizione dei file di registrazione all'interno del *filesystem* a cui si accede via FTP dipende dalla specifica telecamera (solitamente le registrazioni si trovano in cartelle sotto "/mnt").

Se la telecamera lo permette, è possibile aggiungere un profilo di visualizzazione attraverso il pulsante **Nuovo profilo** o eliminarne uno creato attraverso il pulsante **Elimina prof**.

| Aggiungi profilo di acqui                                                                            | isizione                                                      | ×                                                                                                    |
|----------------------------------------------------------------------------------------------------|---------------------------------------------------------------|----------------------------------------------------------------------------------------------------|
| Nome:<br>Sorgente video:<br>Sorgente audio<br>Encoder audio:<br>Uscita audio:<br>Configurazione PTZ: | nuovo profilo<br>1280x720 (30 fps) ▼<br>▼<br>↓<br>↓<br>↓<br>↓ | Configurazione encoder video: <ul> <li>Rinomina</li> <li>NOTA:</li> <li>la configurazione di encoder video selezionata sarà MODIFICATA: le modifiche saranno dunque applicate a tutti i profili che usano questa configurazione.</li> </ul> Risoluzione:     x     ÷2     x2           Codec: <ul> <li>qualità:</li> <li>Frame rate:</li> <li>fps</li> <li>n° prof. che usano questa</li> <li>0</li> </ul> |
|                                                                                                    |                                                               | OK Annulla                                                                                                    |

Nella finestra di creazione nuovo profilo, è possibile associare un nome al profilo, selezionare le sorgenti audio e video, selezionare encoder audio, uscita audio e configurazione PTZ dalla lista di quelle proposte.

Per l'encoder video, è possibile selezionare quello desiderato dalla lista proposta ed eventualmente rinominarlo attraverso il pulsante **Rinomina**; selezionato un encoder video, nella parte inferiore della finestra vengono riportate le proprietà di quel profilo:

- **Risoluzione**: dimensione in pixel dell'immagine (larghezza per altezza).
- NOTA: Alcune telecamere permettono solo pochi valori specifici di risoluzione, in generale multipli o sottomultipli della risoluzione nativa del sensore. Per questo si consiglia di scegliere un encoder esistente e modificare la risoluzione utilizzando esclusivamente i pulsanti ×2 e ÷2.
- **Codec**: codificatore utilizzato per la compressione del flusso video.
  - H264 → per video che garantiscano un buon compromesso tra qualità complessiva, banda occupata e dettagli delle immagini

MJPEG → indicata per videosorveglianza; garantisce un livello di dettaglio maggiore a fronte di una banda occupata maggiore a parità di frame rate

- Frame rate: frequenza di riproduzione dei fotogrammi.
- **Qualità**: indice da 1 a 100 che definisce la penalizzazione qualitativa introdotta dalla compressione. A valori più alti corrispondono qualità migliori, ma anche maggiore banda trasmissiva occupata.

Questi parametri possono essere modificati a seconda delle necessità (risoluzione e frame rate non possono eccedere quelli della sorgente video impostata), tenendo presente che le modifiche verranno applicate a tutti i profili che utilizzano l'encoder modificato (numero totale dei profili che lo utilizzano è riportato in basso a destra).

Se la configurazione non è ammessa dalla telecamera corrente, un errore sarà prodotto in fase di salvataggio del profilo dopo la pressione del pulsante **OK**.

Il profilo creato verrà aggiunto alla lista dei profili associabili alla riproduzione in alta e bassa risoluzione.

| Canon / VB-M640V - Configu                                                                         | ra profili                                                                                                    |  |
|----------------------------------------------------------------------------------------------------|----------------------------------------------------------------------------------------------------|--|
| Profilo bassa risoluzione:                                                                         | Profilo alta risoluzione:                                                                                                    |  |
| Inuovo profilo<br>profile1<br>profile0 [Fixed]<br>profile2 [Fixed]<br>profile3 [Fixed]<br>profile4 | Set of the set of the set of t |  |
| <i>Informazioni profilo</i><br>Risoluzione:<br>Frame rate:<br>Codifica:<br>Audio:<br>Qualità:      | Registrazione         ABILITATA [1 job]         Image: Strazioni profilo         Risoluzione:         FTP         Profilo registraz.:         JPEG Recording v         Qualità:                                                                                                    |  |

Selezionati i profili per la visualizzazione del flusso video in bassa risoluzione e alta risoluzione (è sufficiente impostarne uno dei due), è possibile proseguire con la configurazione definendo il nome da associare alla telecamera che verrà visualizzato anche nell'App.

|                           |           | ×       |
|---------------------------|-----------|---------|
| Configurazione guidata to | elecamera |         |
| Nome telecamera           |           |         |
|                           |           |         |
|                           |           |         |
|                           |           |         |
|                           |           |         |
| Nome telecamera:          |           |         |
|                           |           |         |
|                           |           |         |
|                           |           |         |
|                           |           |         |
|                           |           |         |
|                           | Fine      | Annulla |

Al termine della procedura guidata o dopo averla inserita "manualmente", la telecamera viene aggiunta alla lista delle telecamere presenti nel progetto.

| 💿   🚽 =   Gewiss HAPPY HOME Configurator - prova                                                                                         |                                                                                                    |                        |
|----------------------------------------------------------------------------------------------------|----------------------------------------------------------------------------------------------------|------------------------|
| Principale                                                                                                    |                                                                                                    | 0                      |
| Da     Da     Apri     Importa     Importa correzioni     Importa correzioni       Nuovo     Progetto     Modifica                       | ngi Genera Lista porte Esci<br>Esporta Utility Esci<br>Login root Password: ******                                                         |                        |
| Seenai     Sonai     Sonai     Sonai     Sonai     Sonai     Sonai     Sonai     Sonai     Sonai     Sonai     Sonai     Sonai     Sonai | E       ONVIF       non-ONVIF         Indirizzo IP telecamera ONVIF:       10.10.124.33         Porta TCP per accesso con profilo esterno: | Anteprima<br>Anteprima |
| * Apertura completata. Pronto.                                                                                                    | ·                                                                                                    | *                      |

Nella scheda "Impostazioni" specificare, se necessario e nel solo caso di port forwarding (flag VPN disattivo):

- nel campo "Porta esterna TCP per RTSP" la porta TCP esterna definita nella regola di port forwarding per il flusso video RTSP o HTTP creata sul router Internet domestico; nel caso non venisse specificata, verrà utilizzata la stessa porta utilizzata per la comunicazione interna (solitamente è la porta 554 per RTSP e la 80 per HTTP);
- nel campo "Porta TCP per accesso con profilo esterno" la porta TCP esterna definita nella regola di port forwarding per il canale comandi ONVIF creata sul router Internet domestico; nel caso non venisse specificata, verrà utilizzata la stessa porta utilizzata per la comunicazione interna (solitamente è la porta 80).

NOTA: In caso di controllo di più telecamere, è necessario configurare porte esterne differenti per evitare dei conflitti; in caso di conflitti (vedi paragrafo **Lista porte**), non sarà possibile generare il file da inviare all'App.

Nella scheda "Icona" è possibile modificare l'icona associata alla telecamera.

Chorus

## 3.4.2 Configura una telecamera IP generica (non ONVIF)

Il primo passaggio per la configurazione di una telecamera non ONVIF è quello di impostare le credenziali di accesso alla stessa inserendo **Login** e **Password** nei relativi campi.

NOTA: le credenziali di accesso richieste solitamente coincidono con quelle utilizzate per accedere alla configurazione via web della telecamera

| Configurazione g | uidata telecamera |           |              | ×     |
|------------------|-------------------|-----------|--------------|-------|
| Autenticazione   | richiesta         |           |              |       |
|                  |                   |           |              |       |
| Login:           |                   | Password: |              |       |
|                  |                   |           |              |       |
|                  |                   |           |              |       |
|                  |                   |           | Avanti > Ani | nulla |

Come secondo passaggio è necessario riportare gli indirizzi URL (http o rtsp) della telecamera per la visualizzazione del flusso video in bassa risoluzione e alta risoluzione (è sufficiente uno dei due); tali indirizzi sono reperibili solitamente sui manuali della telecamera oppure sui forum specializzati.

Una volta inserito l'indirizzo URL, premendo il pulsante **Anteprima** ... il configuratore tenta di connettersi all'indirizzo specificato e visualizza in una nuova finestra il flusso video trasmesso dalla telecamera.

Attraverso il pulsante **Visualizza dispositivi trovati** è possibile ricercare eventuali telecamere non ONVIF presenti sulla rete IP del PC e visualizzarne l'indirizzo IP; il configuratore mostra tutti i dispositivi uPNP (Plag and Play) presenti sulla rete locale, compresi quelli che non sono telecamere.

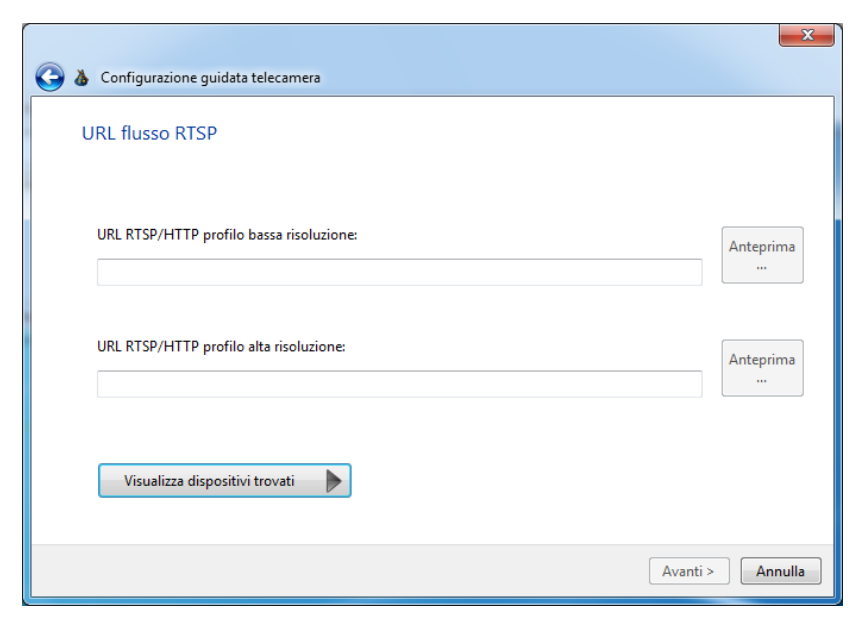

Nel terzo ed ultimo passaggio è necessario definire il nome da associare alla telecamera che verrà visualizzato anche nell'App.

|                              |           | ×      |
|------------------------------|-----------|--------|
| G 🍐 Configurazione guidata t | elecamera |        |
| Nome telecamera              |           |        |
|                              |           |        |
|                              |           |        |
|                              |           |        |
| Nome telecamera:             |           |        |
|                              |           |        |
|                              |           |        |
|                              |           |        |
|                              |           |        |
|                              | Fine      | nnulla |

Al termine della procedura guidata o dopo averla inserita "manualmente", la telecamera viene aggiunta alla lista delle telecamere presenti nel progetto.

| 💿   🚽 =   Gewiss HAPPY HOME Configurator - prova                          |                 |                                                                                                    |
|---------------------------------------------------------------------------|-----------------|----------------------------------------------------------------------------------------------------|
| Principale Principale                                                     |                 | 0                                                                                                    |
| Da Da Apri Importa Correzioni Rinomina Correzioni da ETS da Easy Modifica | Aggin<br>Teleca | Ingi<br>Argenera<br>File<br>Esporta<br>Utility<br>Esci                                                                                               |
| □ □ 1 * prova A                                                           | tazior          | Login Password:                                                                                                    |
|                                                                           | Impos           | ONVIE non-ONVIE                                                                                                    |
| E Telecomere                                                              | Icona           | URL RTSP/HTTP profilo bassa risoluzione: mtype=unicast Anteprima<br>URL RTSP/HTTP profilo alta risoluzione: Anteprima<br>Porta esterna TCP per RTSP: |
| * Apertura completata.                                                    |                 | A<br>                                                                                                    |
| Pronto.                                                                   |                 |                                                                                                    |

Nella scheda "Impostazioni" specificare, se necessario, la porta TCP esterna impostata nella regola di port forwarding definita sul router domestico sulla quale viene trasmesso il flusso video RTSP o HTTP (campo **Porta esterna TCP per RTSP**); nel caso non venisse specificata, verrà utilizzata la stessa porta utilizzata per la comunicazione interna.

NOTA: In caso di controllo di più telecamere, è necessario configurare porte esterne differenti per evitare dei conflitti; in caso di conflitti (vedi paragrafo **Lista porte**), non sarà possibile generare il file da inviare all'App.

Nella scheda "Icona" è possibile modificare l'icona associata alla telecamera.

# **3.5 Esportare il progetto**

Una volta terminata la configurazione dei parametri, selezionare il comando *Genera file* per esportare il progetto nel formato gestito dalla App (\*.gwkapp).

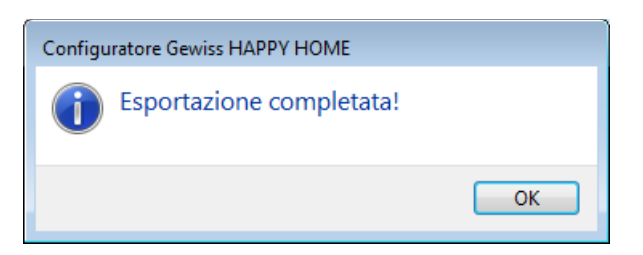

Inviare il file allo smartphone/tablet via e-mail, Google Drive, etc.

Per importare il progetto nella App è sufficiente selezionare da smartphone/tablet il file ricevuto.

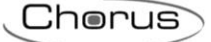

# 3.6 Importazione di un progetto ETS/Easy modificato

Eventuali modifiche effettuate al progetto ETS o Easy controller a seguito dell'invio del file all'App possono essere riportate anche nel configuratore attraverso i pulsanti **ETS** o **Importa correzioni da Easy** presenti nella barra degli strumenti.

Il configuratore elabora il file ETS (\*.knxproj) o Easy (formato \*.xep) selezionato e mostra una finestra con il risultato della comparazione tra la nuova configurazione e quella caricata nel configuratore.

| Risultato comparazione progetti                            |                            | x        |
|------------------------------------------------------------|----------------------------|----------|
| Differenze:                                                | 📝 Mostra modifiche dei non | ni       |
| Blocco 25. Start/stoprainbow -> Start/stoprainbow          |                            | ^        |
| tipo elemento: GenericInputOutput -> GenericOutput         |                            |          |
| 🗄 🐨 Blocco 33. Erroretemp ext -> Err Tempext               |                            |          |
| 🖶 📝 Blocco 35. Temp mandattuale -> Temp mandattuale        |                            |          |
| 🗄 🐨 Blocco 41. Finestraripostigl -> Finestraripostig       |                            |          |
| 🗄 🐨 Blocco 42. Pfin fuoriripostigli - > Pfnifuori rip      | ſ                          |          |
| 🗄 🕼 Blocco 43. Termostatoripostigl -> Termostatoripostigli |                            |          |
| 🗄 🗹 Blocco 46. Col locnotturna                             |                            | =        |
| Blocco 47. Col luciON                                      |                            |          |
| 🖶 🗹 Blocco 48. RH% maxripostigl -> Col loctapparelle       | l                          |          |
| Blocco 49. Col locscenari                                  |                            |          |
| Blocco 50. Col locantifurto                                |                            |          |
| 🗄 🐨 Blocco 55. Pfin camdoppia -> Pfin camerdoppia          |                            |          |
| 🗄 🐨 Blocco 56. Fin camarande -> Pfin camerarande           |                            | <b>T</b> |
| Seleziona tutto Deseleziona                                |                            |          |
|                                                            | Applica Annulla            |          |

Ciascun elemento modificato viene rappresentato con un determinato colore che ne identifica la categoria:

| Modifica                                                                             | Colore       |
|--------------------------------------------------------------------------------------|--------------|
| Nuovo elemento                                                                       | Verde        |
| Elemento eliminato                                                                   | Grigio       |
| Oggetto di comunicazione modificato                                                  | Blu          |
| Funzione dell'elemento modificata                                                    | Rosso        |
| Elemento assegnato ad un altro ambiente                                              | Porpora      |
| Ambiente assegnato ad un'altra zona                                                  | Marrone      |
| Funzione antifurto modificata <sup>(*)</sup>                                         | Arancione    |
| Notifiche modificate <sup>(*)</sup>                                                  | Magenta      |
| Contatori energia modificato <sup>(*)</sup>                                          | Rosa salmone |
| Nome<br>(possono essere nascoste attraverso relativo filtro presente nella finestra) | Nero corsivo |

(\*) Non vengono indicate le singole variazioni, ma solo che qualcosa nella funzione è cambiato. Le modifiche a tali funzioni dovranno dunque essere importate o meno in blocco.

Espandendo la riga attraverso il pulsante "+", vengono elencate in dettaglio le modifiche apportate all'elemento; una volte selezionate le modifiche da importare nel progetto, confermare l'operazione attraverso il pulsante **Applica**.

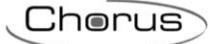

# 4. APP HAPPY HOME

# 4.1 I requisiti hardware

La App richiede i seguenti sistemi operativi (per tablet e smartphone):

- Android 4.1 (o superiore)
- iOS 7 (o superiore)

# 4.2 Le caratteristiche

Le principali caratteristiche della App sono:

- Numero di impianti gestibili: nessun limite
- Numero di zone per impianto (es: piano terra, primo piano, etc.): 8
- Numero di ambienti per impianto (es: cucina, salotto, camera, etc.): 32
- Numero di dispositivi KNX gestibili: nessun limite
- Numero di blocchi funzionali gestibili (Easy-mode): 64
- Numero di blocchi funzionali gestibili (System-mode): 300
- Numero di contatori energia gestibili: 4
- Numero di notifiche gestibili: 16
- Numero di scenari gestibili: 20

# 4.3 Scaricare la App

Le App sono disponibili sui rispettivi store a titolo gratuito. Ogni App può essere utilizzata in versione demo. La versione con funzionalità senza limiti è subordinata all'utilizzo dell'interfaccia KNX/IP GEWISS.

#### 4.3.1 Ambiente Android

Scaricare l'App HAPPY HOME dal Play Store Android o da Samsung Galaxy Apps store e avviare la procedura di installazione.

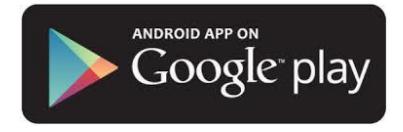

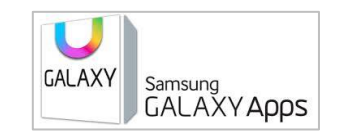

# 4.3.2 Ambiente iOS (iPhone/iPad)

Scaricare l'App HAPPY HOME dall'Apple Store e avviare la procedura di installazione.

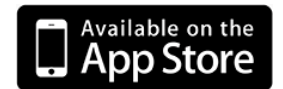

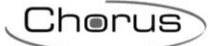

# 4.4 App per tablet

All'avvio della App compare la schermata per la selezione dell'impianto.

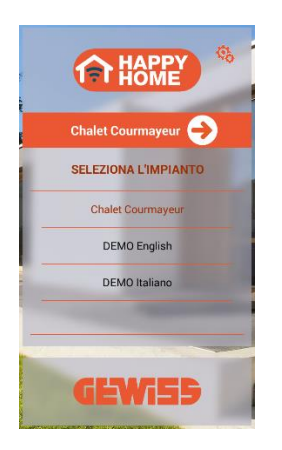

# 4.4.1 Struttura

La struttura di navigazione è basata su una navigazione a zone/ambienti e prevede fino a 4 livelli di profondità.

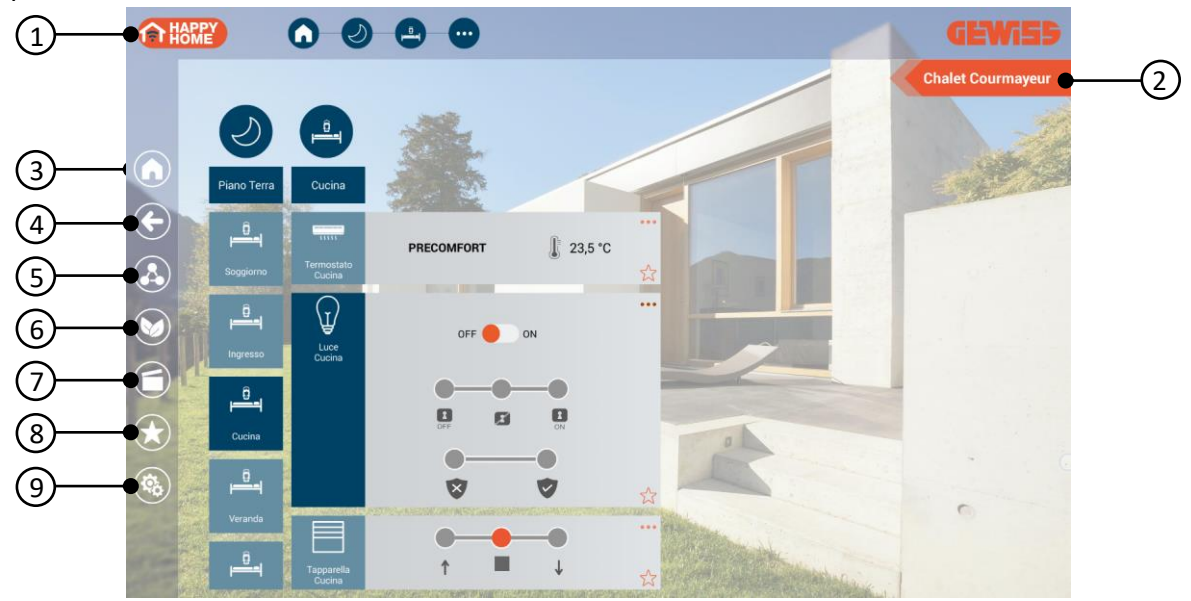

- 1. Ritorna alla pagina di selezione dell'impianto; la presenza del simbolo 🔽 indica che il dispositivo mobile è connesso all'impianto KNX
- 2. Nome dell'impianto
- 3. Ritorna alla pagina principale (Home)
- 4. Ritorna alla pagina precedente
- 5. Funzioni: accesso alle sezioni relative a energia e antintrusione
- 6. Pagina di riepilogo utenze attive (ECO)
- 7. Scenari preimpostati e personalizzati
- 8. Pagina dei preferiti
- 9. Impostazione parametri

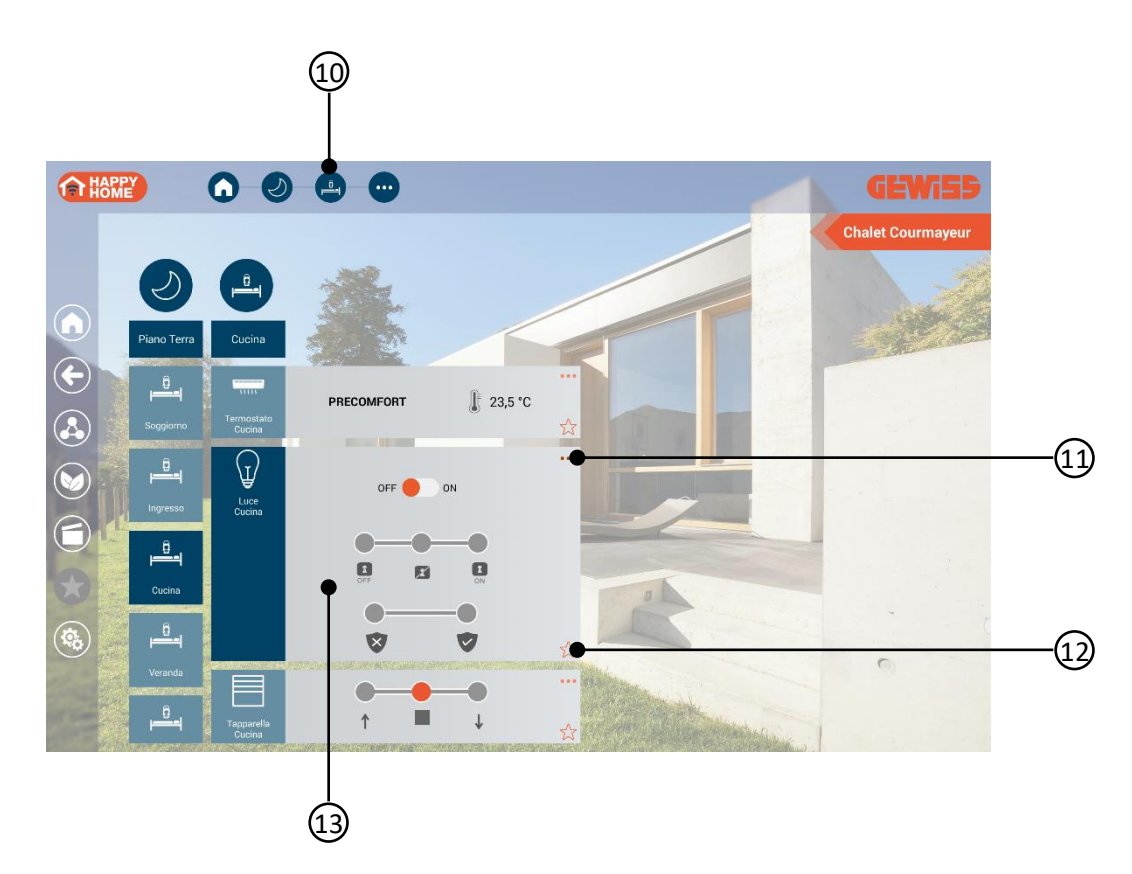

- 10. Barra di navigazione
- 11. Visualizza/nasconde i comandi estesi
- 12. Aggiunge l'elemento alla pagina dei preferiti
- 13. Strumenti di comando e regolazione, specifici per ogni tipologia di oggetto (luci, dimmer, tapparelle, termoregolazione, etc.). Segue un elenco di comandi:

| Simbolo  | Descrizione                                            |                                                                                        |  |
|----------|--------------------------------------------------------|----------------------------------------------------------------------------------------|--|
| OFF ON   | Gestione accensioni                                    | OFF = Spegnimento<br>ON = Accensione                                                   |  |
| 0 %      | Regolazione luminosità                                 | Regolazione percentuale 0% - 100%                                                      |  |
|          | Regolazione luminosità                                 | <ul> <li>= Incremento</li> <li>= Stop</li> <li>= Decremento</li> </ul>                 |  |
| 30%      | Gestione colori RGB<br>(color picker)                  | Regola colore                                                                          |  |
| CIF C CN | Forzatura per luci e<br>dimmer (comando<br>prioritario | <ul> <li>Forzatura OFF</li> <li>= Nessuna forzatura</li> <li>= Forzatura ON</li> </ul> |  |

| <b>V</b>                                                                                                    | Funzione blocco                                         | <ul> <li>= Abilitato</li> <li>= Disabilitato</li> </ul>                                                                                                    |
|----------------------------------------------------------------------------------------------------|---------------------------------------------------------|----------------------------------------------------------------------------------------------------|
| î ■ ↓                                                                                                    | Gestione tapparelle                                     | <ul> <li>Movimento in salita</li> <li>Stop</li> <li>Movimento in discesa</li> </ul>                                                                                                    |
|                                                                                                    | Forzatura per tapparelle<br>(comando prioritario)       | <ul> <li>Forzatura SU</li> <li>Nessuna forzatura</li> <li>Forzatura GIU'</li> </ul>                                                                                                    |
| * *                                                                                                    | Regolazione lamelle                                     | <ul> <li>= Salita</li> <li>= Discesa</li> </ul>                                                                                                    |
|                                                                                                    | Gestione temperatura<br>in modalità HVAC                | <ul> <li>Modalità antigelo / Protezione alte temper.</li> <li>Economy</li> <li>Precomfort</li> <li>Comfort</li> <li>Automatico (solo cronotermostato)</li> <li>Temperatura misurata; simbolo "rosso" se attivo impianto/valvola riscaldamento, "azzurro" se attivo impianto/valvola</li> <li>riscaldamento, "azzurro" se attivo impianto/valvola condizionamento, grigio se tutto disattivo</li> <li>Umidità relativa misurata</li> </ul> |
| <ul> <li>\$ 5,0 °C</li> <li>SET 17,2 °C</li> <li>▲ 48,0 %</li> <li>↓</li> <li>↓</li> <l< td=""><td>Gestione temperatura<br/>in modalità Setpoint (1<br/>bit)</td><td><ul> <li>Incrementa valore Setpoint</li> <li>Decrementa valore Setpoint</li> <li>Setpoint corrente</li> <li>SET = Setpoint di funzionamento</li> <li>Temperatura misurata; simbolo "rosso" se attivo impianto/valvola riscaldamento, "azzurro" se attivo impianto/valvola condizionamento, grigio se tutto disattivo</li> <li>Umidità relativa misurata</li> </ul></td></l<></ul> | Gestione temperatura<br>in modalità Setpoint (1<br>bit) | <ul> <li>Incrementa valore Setpoint</li> <li>Decrementa valore Setpoint</li> <li>Setpoint corrente</li> <li>SET = Setpoint di funzionamento</li> <li>Temperatura misurata; simbolo "rosso" se attivo impianto/valvola riscaldamento, "azzurro" se attivo impianto/valvola condizionamento, grigio se tutto disattivo</li> <li>Umidità relativa misurata</li> </ul>                                                                        |

| 🐐 5,0 °C 🕕 23,6 °C                    |                                                  | 🛑 = Regola valore Setpoint                                                                                                    |
|---------------------------------------|--------------------------------------------------|----------------------------------------------------------------------------------------------------|
| SET 17,2 °C 48,0 %                    |                                                  | 🕂 = Incrementa valore Setpoint                                                                                                    |
|                                       |                                                  | = Decrementa valore Setpoint                                                                                                    |
| +                                     |                                                  | Setpoint corrente                                                                                                    |
| <b>●</b> 5,0 °C                       | Gestione temperatura<br>in modalità Setpoint (2  | SET = Setpoint di funzionamento                                                                                                    |
| 17,2 °C<br>SET                        | byte)                                            | <ul> <li>Temperatura misurata; simbolo "rosso"<br/>se attivo impianto/valvola<br/>riscaldamento, "azzurro" se attivo<br/>impianto/valvola condizionamento,<br/>grigio se tutto disattivo</li> <li>= Umidità relativa misurata</li> </ul> |
| <u></u>                               | Tipo di funzionamento<br>termoregolazione        | $\frac{\text{M}}{\text{W}}$ = Riscaldamento<br>W = Raffrescamento                                                                                                    |
| Y X                                   | Comando booleano                                 | <ul><li>✓ = Vero</li><li>X = Falso</li></ul>                                                                                                    |
|                                       | Sensore presenza<br>(ingresso 1 bit)             | <ul> <li>➡ = Libero</li> <li>➡ = Occupato</li> </ul>                                                                                                    |
|                                       | Contatto ingresso<br>(ingresso 1 bit)            | □ = Chiuso<br>□ = Aperto                                                                                                    |
|                                       | Contatto finestra<br>(ingresso 1 bit)            | = Chiusa<br>= Aperta                                                                                                    |
| 0,00 Watt 🧪                           | Gestione grandezze<br>analogiche<br>(1/2/4 byte) | Toccare nell'intorno del valore numerico<br>visualizzato per attivare la tastiera virtuale ed<br>inviare il valore desiderato. Senza il simbolo, il<br>valore è in sola lettura                                                          |
| •                                     |                                                  | 🕈 = Apriporta **                                                                                                    |
| AUX 1                                 |                                                  | AUX 1 = Attivazione ausiliario 1 **                                                                                                    |
| AUX 2                                 |                                                  | AUX 2 = Attivazione ausiliario 2 **                                                                                                    |
|                                       |                                                  | = Chiamata pianerottolo **                                                                                                    |
| 0 0 0 0 0 0 0 0 0 0 0 0 0 0 0 0 0 0 0 |                                                  | <ul> <li>Attiva segreteria **</li> <li>Disattiva segreteria **</li> </ul>                                                                                                    |
|                                       |                                                  | <ul> <li>= Escludi suoneria **</li> <li>= Riattiva suoneria **</li> </ul>                                                                                                    |

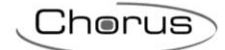

| 00        | = Attiva funzione ufficio **      |
|-----------|-----------------------------------|
| <b>\$</b> | 📽 = Disattiva funzione ufficio ** |

\*\* funzioni dedicate all'interazione con l'impianto videocitofonico

# 4.4.2 Funzioni

Il tasto permette di accedere al menu delle funzioni speciali: visualizzazione valori di energia (elettrica, acqua e metano), gestione del sistema antintrusione e visualizzazione telecamere IP.

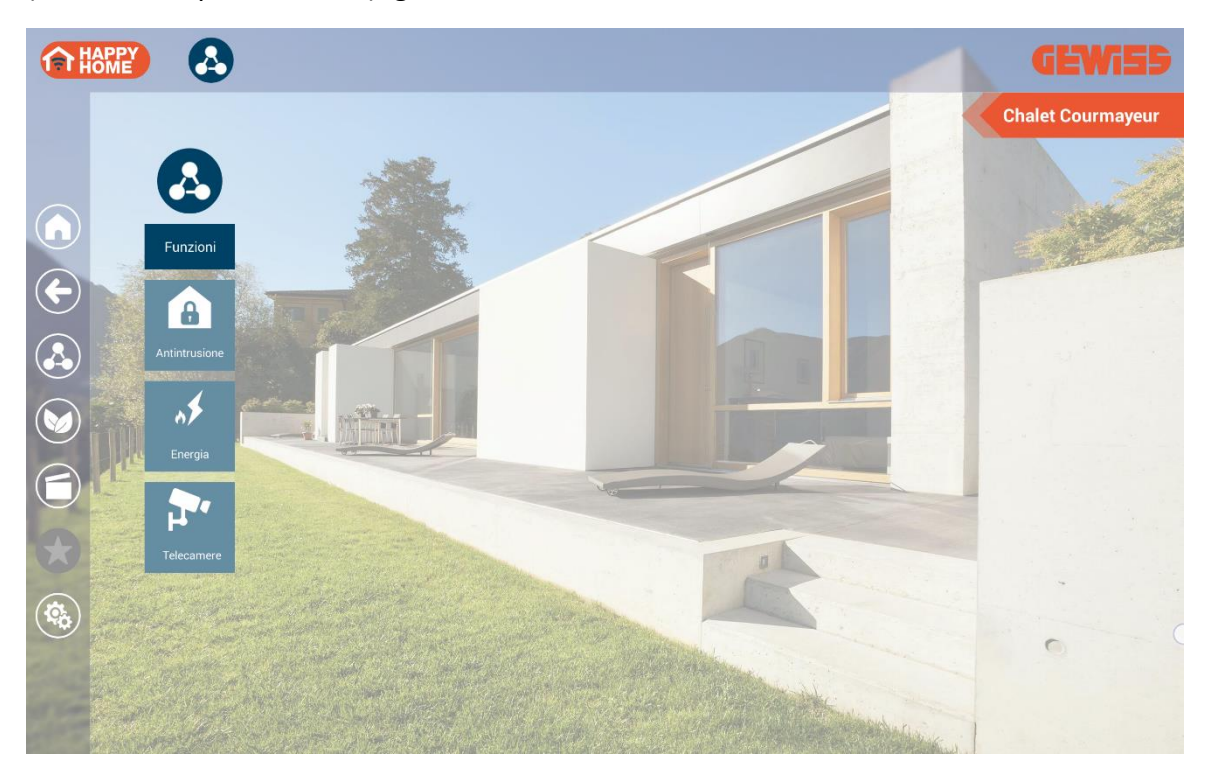

# 4.4.2.1 <u>Energia</u>

| <b>A</b>  |                  |                                    |                      |                                                        |                            | GEWi55            |
|-----------|------------------|------------------------------------|----------------------|--------------------------------------------------------|----------------------------|-------------------|
|           |                  |                                    |                      |                                                        |                            | Chalet Courmayeur |
|           | *                | <u></u>                            | ø                    |                                                        |                            |                   |
|           | Energia          |                                    | Contatore<br>Trifase |                                                        |                            | a state           |
|           | Contatore        | ENERGIA CONSUMATA<br>0 Wh          | Fase                 | ENERGIA CONSUMATA<br>ENERGIA PRODOTTA<br>POTENZA NETTA | 203 Wh<br>136 Wh<br>18,9 W |                   |
|           | Contatore        | <b>ENERGIA CONSUMATA</b><br>0 Wh   | Fase<br>T2           | ENERGIA CONSUMATA<br>ENERGIA PRODOTTA<br>POTENZA NETTA | 203 Wh<br>136 Wh<br>18,9 W |                   |
|           | Contatore        | consumo totale<br>0 m³             | Fase<br>T3           | ENERGIA CONSUMATA<br>ENERGIA PRODOTTA<br>POTENZA NETTA | 203 Wh<br>136 Wh<br>18,9 W |                   |
| <b>\$</b> | Contatore<br>Gas | consumo totale<br>0 m <sup>3</sup> |                      | ENERGIA CONSUMATA<br>ENERGIA PRODOTTA<br>POTENZA NETTA | 203 Wh<br>136 Wh<br>18,9 W | 0                 |
|           |                  | Carlos and                         |                      |                                                        | and the second second      |                   |

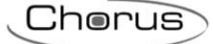

# 4.4.2.2 Antintrusione

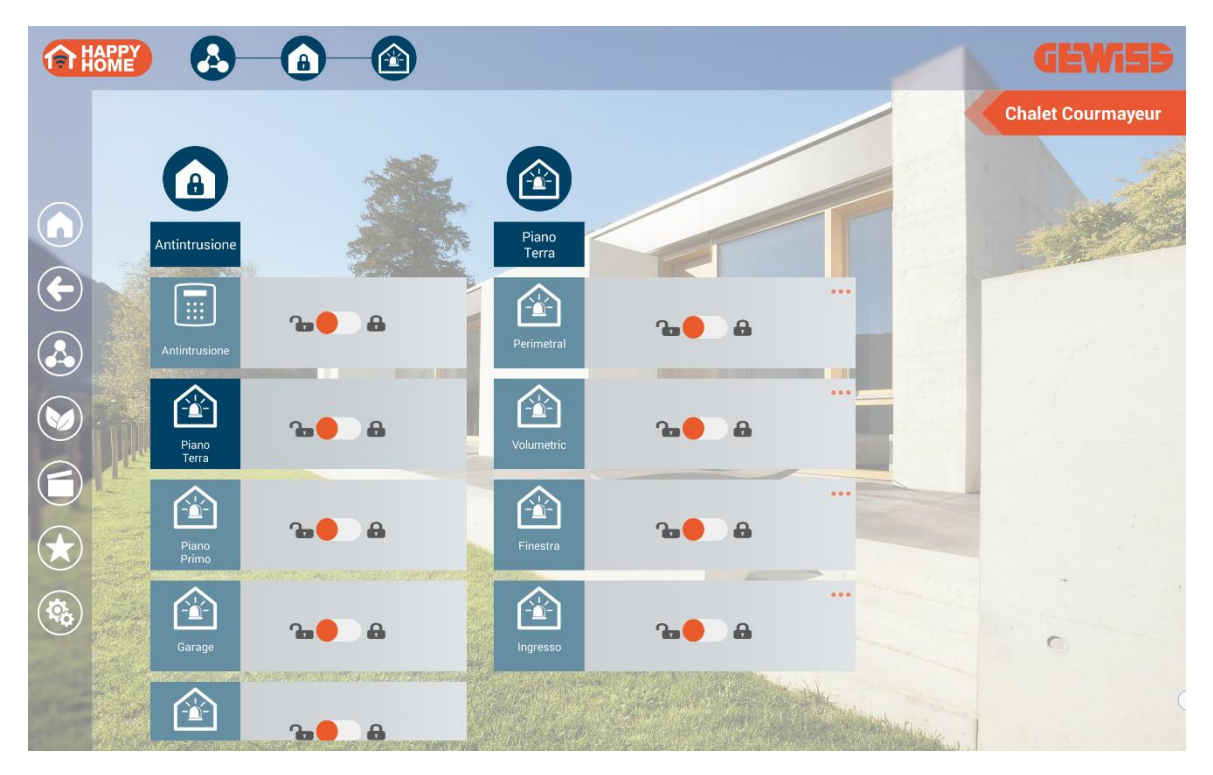

Segue un elenco di comandi specifici per gli oggetti relativi al sistema antintrusione:

| Simbolo | Descrizione   |                        |  |
|---------|---------------|------------------------|--|
| 0 👝 0   | Stato sistema | 🔓 = Disinserito        |  |
|         | antintrusione | 🔒 = Inserito           |  |
| ••      |               | 🛦 = Allarme attivo     |  |
| A A     | Stato sensore | 🗼 = Allarme non attivo |  |

In caso di allarme, il settore interessato (e tutto l'albero di navigazione a partire dall'elemento Antintrusione della pagina Funzioni) viene sostituito dall'icona:

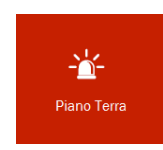

NOTA: al verificarsi dell'allarme antintrusione l'icona Funzioni cambia di stato diventando

Il ripristino della situazione iniziale avviene al rientro dell'allarme.

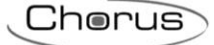

# 4.4.2.3 <u>Telecamere IP</u>

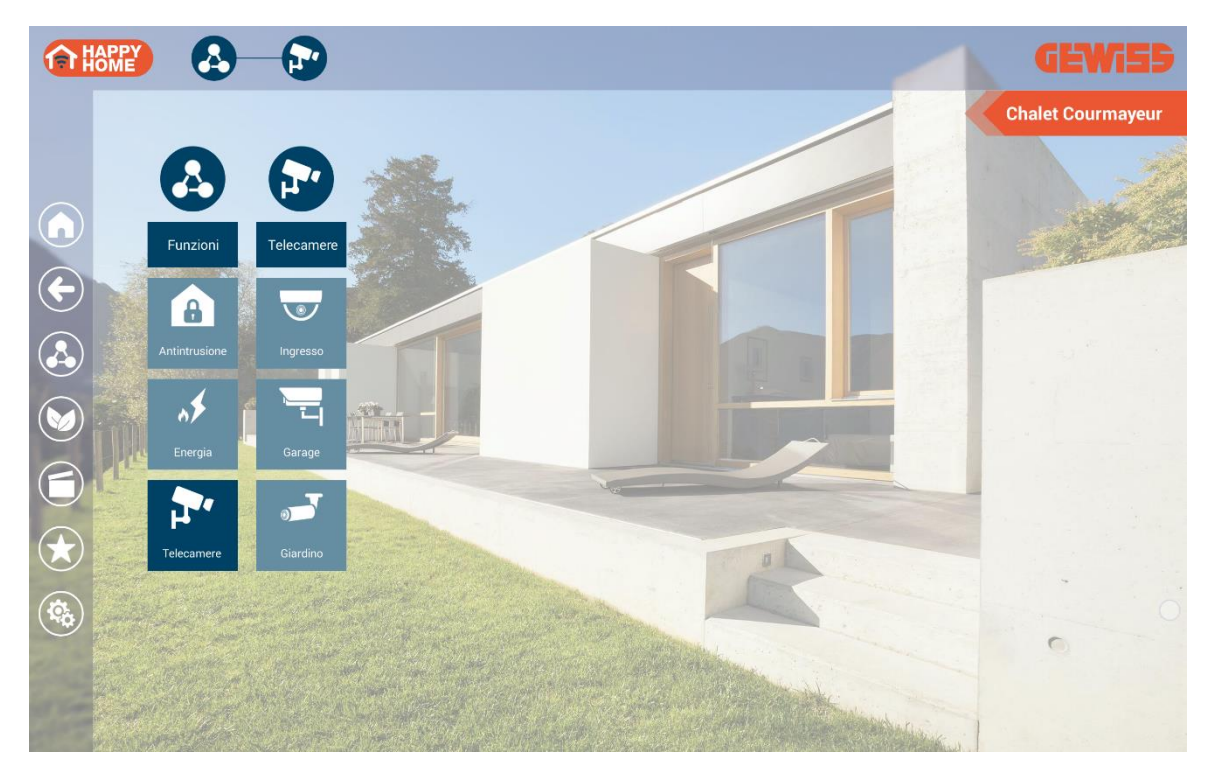

Nella pagina viene visualizzata la lista delle telecamere configurate attraverso il Configuratore GEWISS HAPPY HOME.

Per visualizzare le immagini riprese dalla telecamera, selezionare direttamente la telecamera desiderata dalla lista.

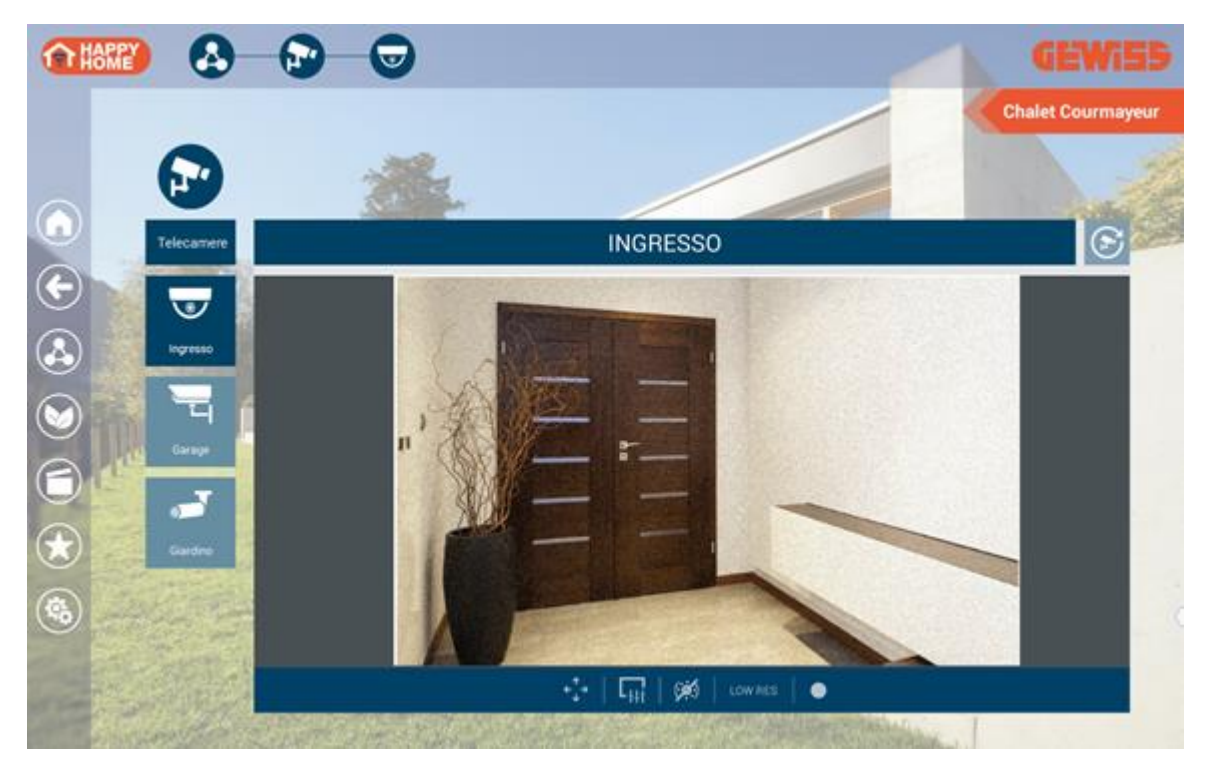

In alto viene riportato il nome associato alla telecamere e relativo identificativo univoco ed il pulsante 🗇 che permette di attivare/disattivare la visualizzazione ciclica delle telecamere.

Con visualizzazione ciclica attiva, il pulsante is colora di arancione e la App provvede autonomamente a visualizzare ciclicamente le immagini di tutte le telecamere configurate, con un tempo di ciclo di 5 secondi (valore di default, modificabile attraverso il relativo parametro presente nella pagina di configurazione parametri).

Nella barra inferiore vengono visualizzati i comandi che possono essere inviati alla telecamera:

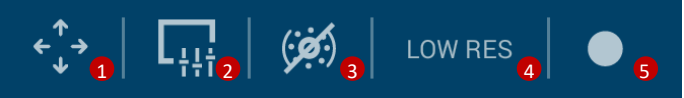

1. il pulsante attiva i comandi supplementari relativi a Panoramica/Inclinazione/Zoom della telecamera:

| ↑ ↓ | regolazione dell'inclinazione (tilting) della telecamera. Premendo il pulsante<br>si avvia la movimentazione che si arresta una volta rilasciato il pulsante<br>stesso; durante la regolazione, vengono visualizzati dei messaggi che<br>riportano le operazioni in corso                     |
|-----|----------------------------------------------------------------------------------------------------|
| ← → | regolazione della panoramica (panning) della telecamera. Premendo il<br>pulsante si avvia la movimentazione che si arresta una volta rilasciato il<br>pulsante stesso; durante la regolazione, vengono visualizzati dei messaggi<br>che riportano le operazioni in corso                      |
|     | riporta la telecamera nella posizione di partenza predefinita (home)                                                                                                    |
| +-  | regolazione dello Zoom della telecamera per ingrandire/rimpicciolire<br>l'immagine. Premendo il pulsante si avvia la regolazione che si arresta una<br>volta rilasciato il pulsante stesso; durante la regolazione, vengono<br>visualizzati dei messaggi che riportano le operazioni in corso |

Una volta attivati i comandi supplementari, questi rimangono attivi fino ad una nuova pressione del pulsante .

2. il pulsante attiva i comandi supplementari relativi alle regolazioni dell'immagine proveniente dalla telecamera; una volta premuto, si attiva la barra di selezione valore con le seguenti opzioni:

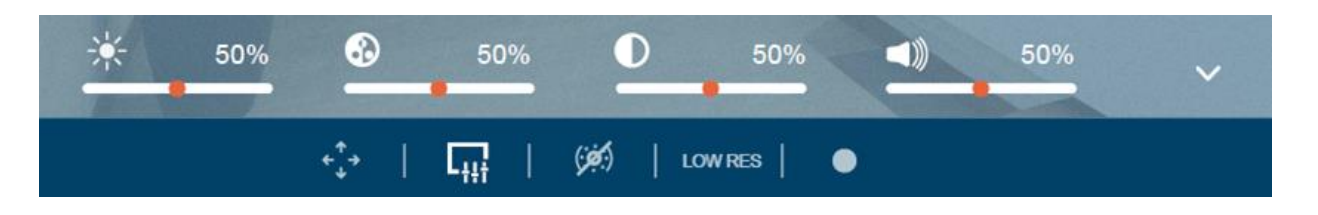

| - <b>)</b> 50% | regolazione della luminosità dell'immagine che viene ricevuta dalla telecamera |
|----------------|--------------------------------------------------------------------------------|
|                | regolazione del contrasto dell'immagine che viene ricevuta dalla telecamera    |
| <b>0 </b> 50%  | regolazione del colore dell'immagine che viene ricevuta dalla telecamera       |

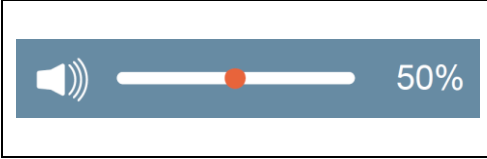

regolazione del volume locale della riproduzione video sul dispositivo mobile; questo è l'unico comando che ha effetto sul dispositivo mobile e non sulla telecamera

Per nascondere la barra di selezione valore, premere il pulsante V presente nella barra stessa o premere nuovamente il pulsante 🗔.

3. il pulsante permette di impostare lo stato del filtro IR della telecamera, necessario per ottenere la visione notturna; una volta premuto, si attiva la barra di selezione valore con le seguenti opzioni:

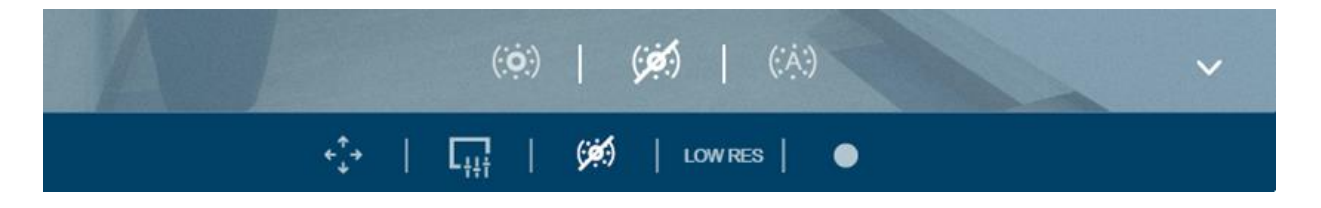

| (: <b>::</b> :) | telecamera in modalità diurna                                                                                              |
|-----------------|----------------------------------------------------------------------------------------------------|
| (: <b>::</b> )  | telecamera in modalità notturna                                                                                            |
| (:Å:)           | impostazione automatica; l'attivazione/disattivazione della modalità notturna verrà gestita autonomamente dalla telecamera |

Selezionato il comando, viene visualizzato un messaggio che notifica l'avvenuta impostazione del valore selezionato, la barra di selezione scompare e l'icona che rappresenta il valore selezionato viene visualizzata nella barra dei comandi.

Per nascondere la barra di selezione valore senza modifica del parametro, premere il pulsante presente nella barra stessa o premere il pulsante che ha attivato la barra di selezione.

4. il pulsante permette di selezionare la qualità del video che si desidera ricevere dalla telecamera; una volta premuto, si attiva la barra di selezione valore con le seguenti opzioni:

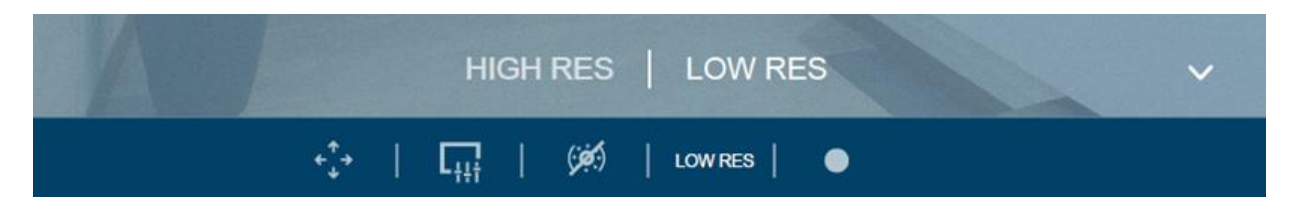

| HIGH RES | alta qualità del video  |
|----------|-------------------------|
| LOW RES  | bassa qualità del video |

Selezionato il comando, la barra di selezione scompare e l'icona che rappresenta il valore selezionato viene visualizzata nella barra dei comandi.

Per nascondere la barra di selezione valore senza modifica del parametro, premere il pulsante presente nella barra stessa o premere il pulsante che ha attivato la barra di selezione.

5. il pulsante permette di attivare/disattivare la registrazione locale del video della telecamera:

| registrazione attiva    |
|-------------------------|
| registrazione disattiva |

Selezionato il comando, viene visualizzato un messaggio che notifica l'avvenuta impostazione del valore selezionato.

La registrazione avviene utilizzando il primo profilo di registrazione impostato nella telecamera.

Ciascuno dei comandi sopra riportati potrà essere disponibile o meno a seconda della telecamera connessa; un comando non disponibile non viene visualizzato.

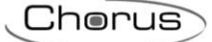

# 4.4.3 ECO (riepilogo utenze attive)

Il tasto permette di accedere alla pagina di riepilogo delle utenze attive (ECO).

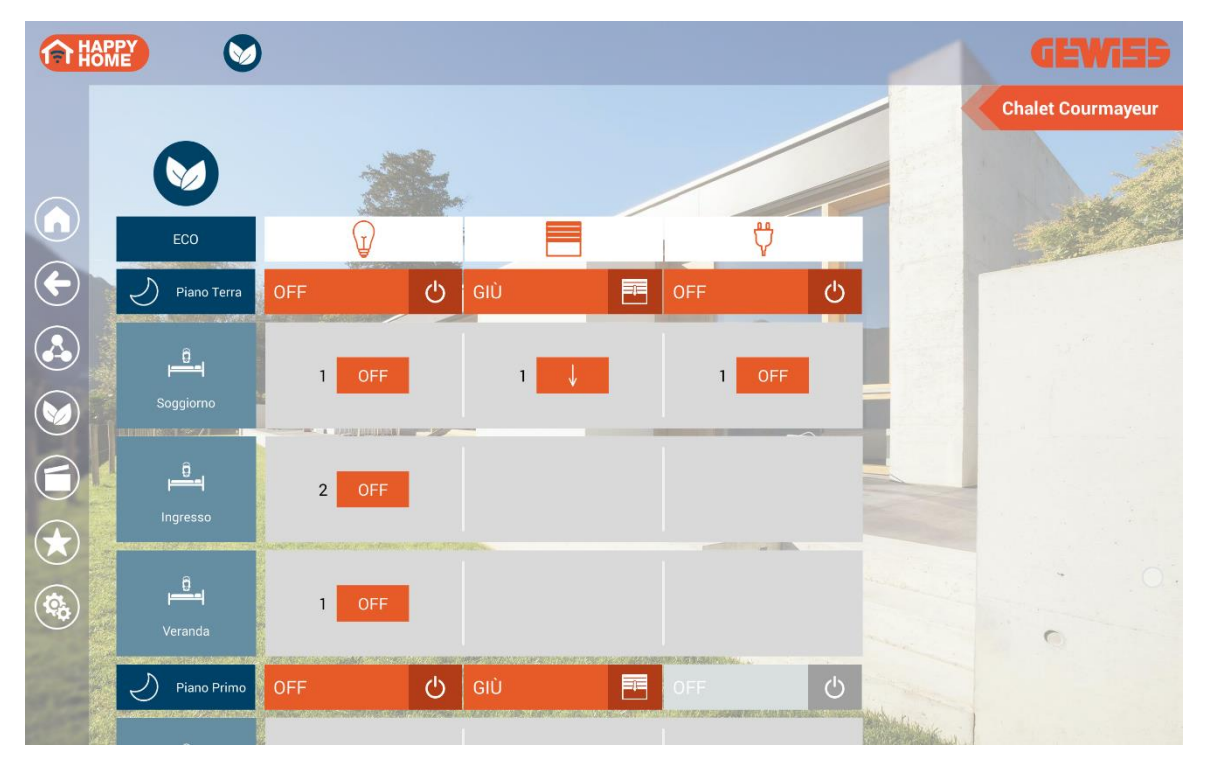

Nella pagina ECO vengono riportate tutte le utenze attualmente attive nell'impianto, con la possibilità di inviare il comando di disattivazione a ciascuna di esse. La pagina è dinamica e solo le zone/ambienti con almeno un'utenza attiva vengono rappresentati.

Le utenze sono suddivise in tre categorie:

ILLUMINAZIONE → elementi di tipo "luce on/off", "dimmer" e "RGB"
 Nella categoria "illuminazione", un'utenza è attiva se è "ON" o la luminosità è > di 0%.
 MOTORIZZAZIONI → elementi di tipo "tapparella" e "veneziana"
 Nella categoria "motorizzazioni", un'utenza è attiva se è "aperta" (posizione < 100%).</li>

PRESE COMANDATE  $\rightarrow$  elementi di tipo "uscita relè"

Nella categoria "prese comandate", un'utenza è attiva se è ON.

Le utenze attive vengono raggruppate per ambiente e zona di appartenenza; la prima riga, in blu, rappresenta la zona alla quale appartengono gli ambienti che vengono visualizzati sotto.

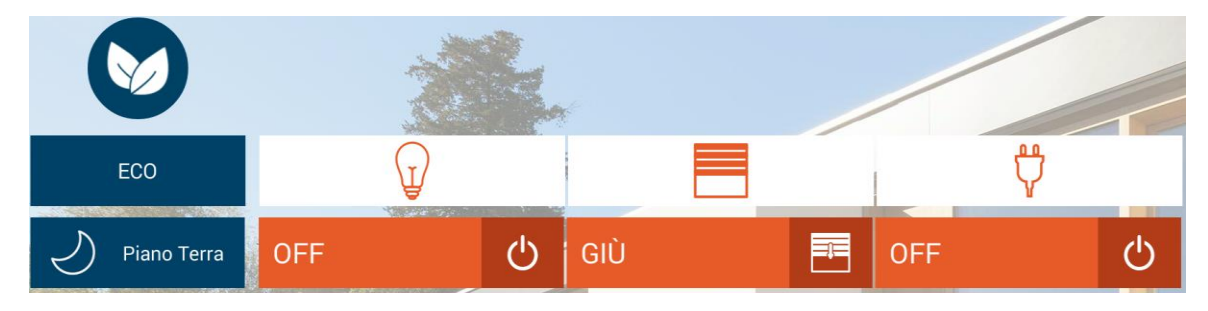

Già a questo livello, sono disponibili i comandi che permettono di disattivare le utenze attive di tutti gli ambienti appartenenti alla zona.

Se in una zona una categoria di utenze è completamente OFF (tutti gli elementi sono "disattivi"), l'intestazione della colonna diventa grigia (vedi sotto).

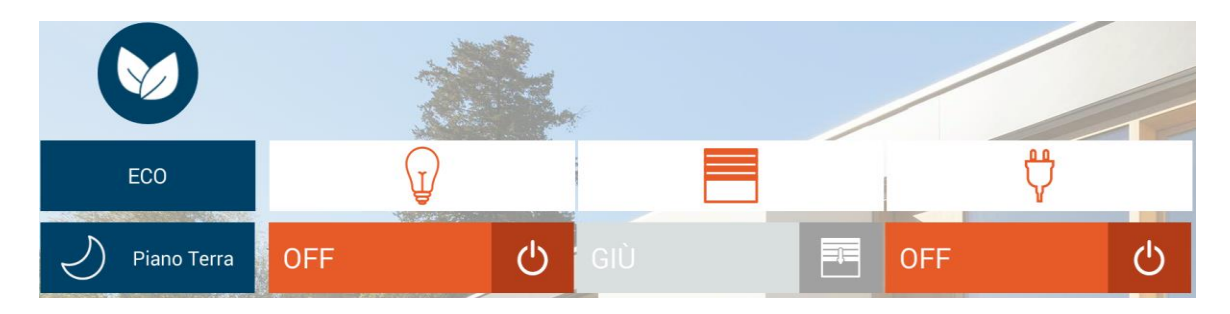

Sotto ciascuna zona vengono rappresentati gli ambienti con almeno un'utenza attiva; per ciascuna categoria di utenza, viene visualizzato il conteggio totale degli elementi attivi e il comando di disattivazione relativo al singolo ambiente.

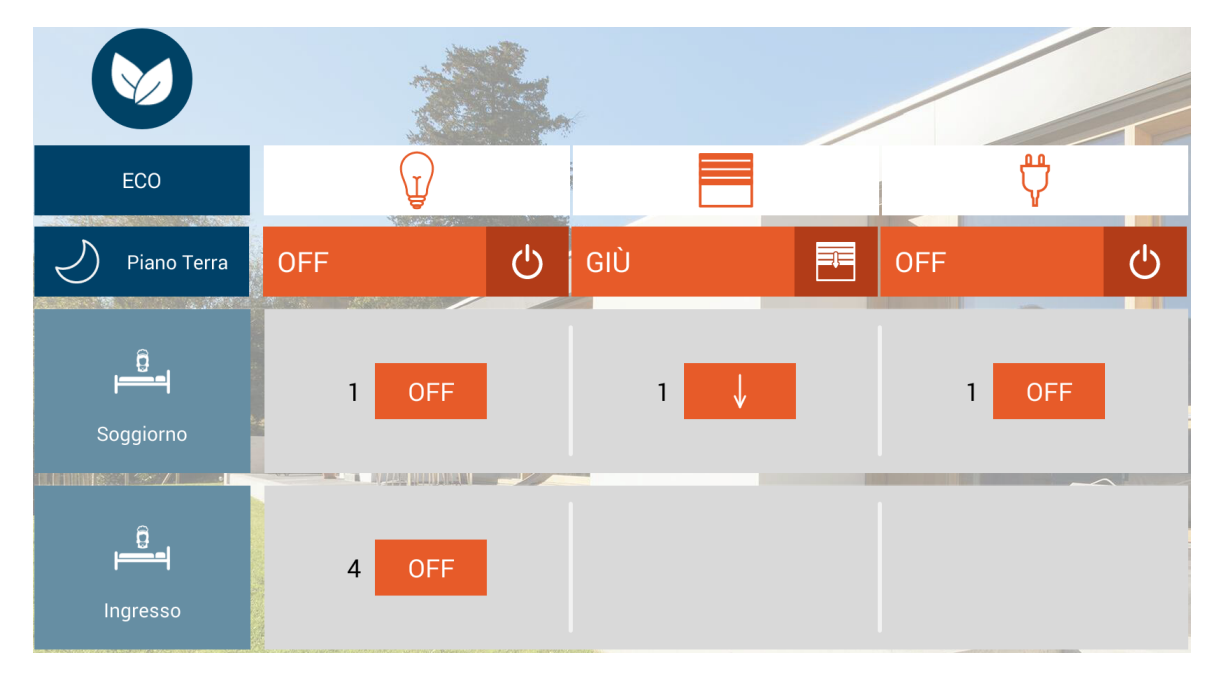

Se durante la visualizzazione della pagina ECO un'utenza appartenente ad un ambiente/zona non presente nella pagina si è attivata, viene visualizzato un messaggio che indica la necessità di aggiornare la schermata.

|                           |                 | )             |                           |                |   | <b>GEWi55</b>     |
|---------------------------|-----------------|---------------|---------------------------|----------------|---|-------------------|
|                           |                 |               |                           |                |   | Chalet Courmayeur |
|                           |                 | AGGIORI       | NA LA PAGINA              |                |   |                   |
|                           | ECO             | Ū             |                           | , <del>"</del> |   |                   |
| $\langle \bullet \rangle$ | Piano Terra     | off 🔱         | GIÙ                       | OFF (          | 5 |                   |
|                           | <u>. 0</u> ,    |               |                           |                |   |                   |
|                           | Soggiorno       | 1 OFF         |                           | 1 OFF          |   |                   |
|                           |                 |               |                           |                |   |                   |
|                           | Cucina          | 1 OFF         | 1                         |                |   |                   |
|                           |                 | Ser Caller    | and the second second     | R              |   |                   |
| (\$¢)                     |                 |               |                           |                |   | 0 0               |
| 1                         |                 |               | Red Col                   |                |   |                   |
| 017                       | a warmen free o | CART A TONING | A Set Million and Million |                |   |                   |

Un aggiornamento del conteggio (sia incremento che decremento) delle utenze attive di ambienti già presenti nella pagina verrà visualizzato immediatamente senza dover aggiornare la pagina.

Se durante la visualizzazione della pagina ECO in un certo ambiente tutte le utenze sono diventate "disattive", allora la riga che rappresenta l'ambiente verrà automaticamente nascosta senza dover aggiornare la pagina; la stessa regola viene applicata anche alla zona.

#### 4.4.4 Scenari

Il tasto permette di accedere all'elenco degli scenari preimpostati e degli scenari personalizzati.

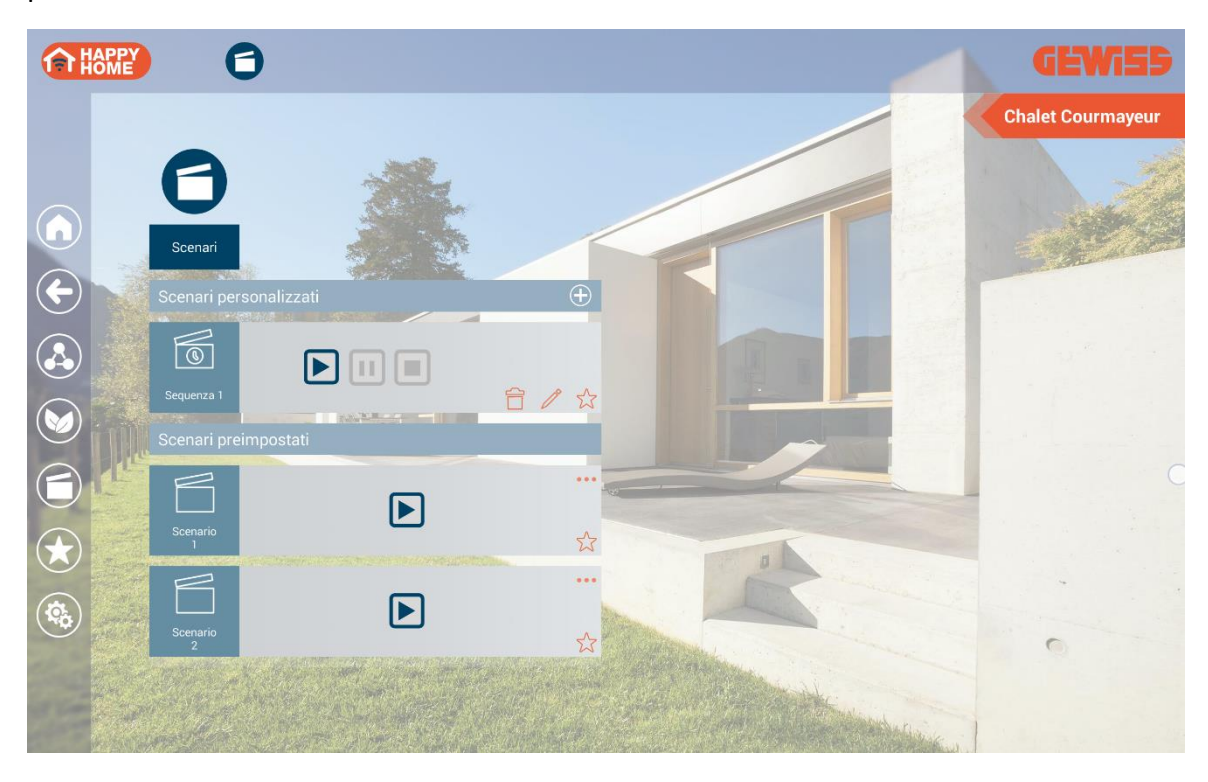

# 4.4.4.1 <u>Scenari preimpostati</u>

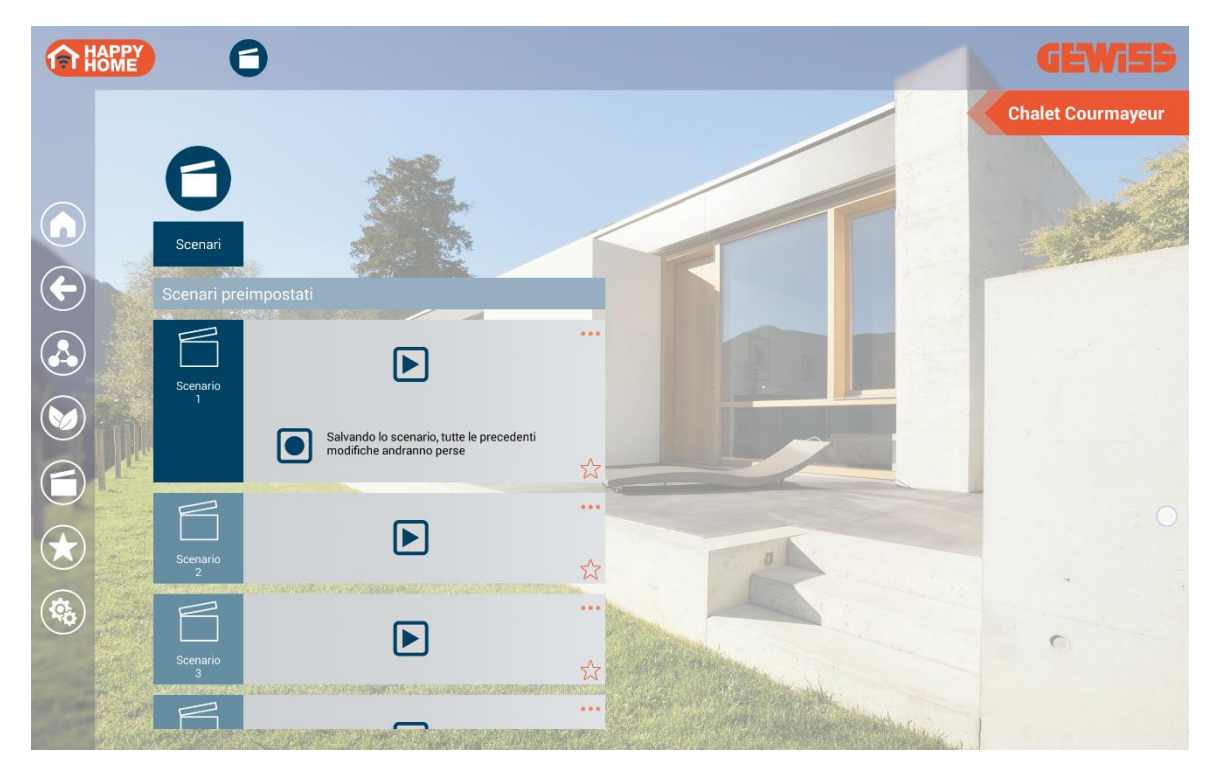

Gli scenari preimpostati (o scenari KNX), definiti nel progetto con ETS o Easy Controller, possono essere richiamati o memorizzati:

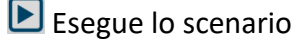

Memorizza lo scenario (le impostazioni dello scenario precedente vengono modificate)

# 4.4.4.2 <u>Scenari personalizzati</u>

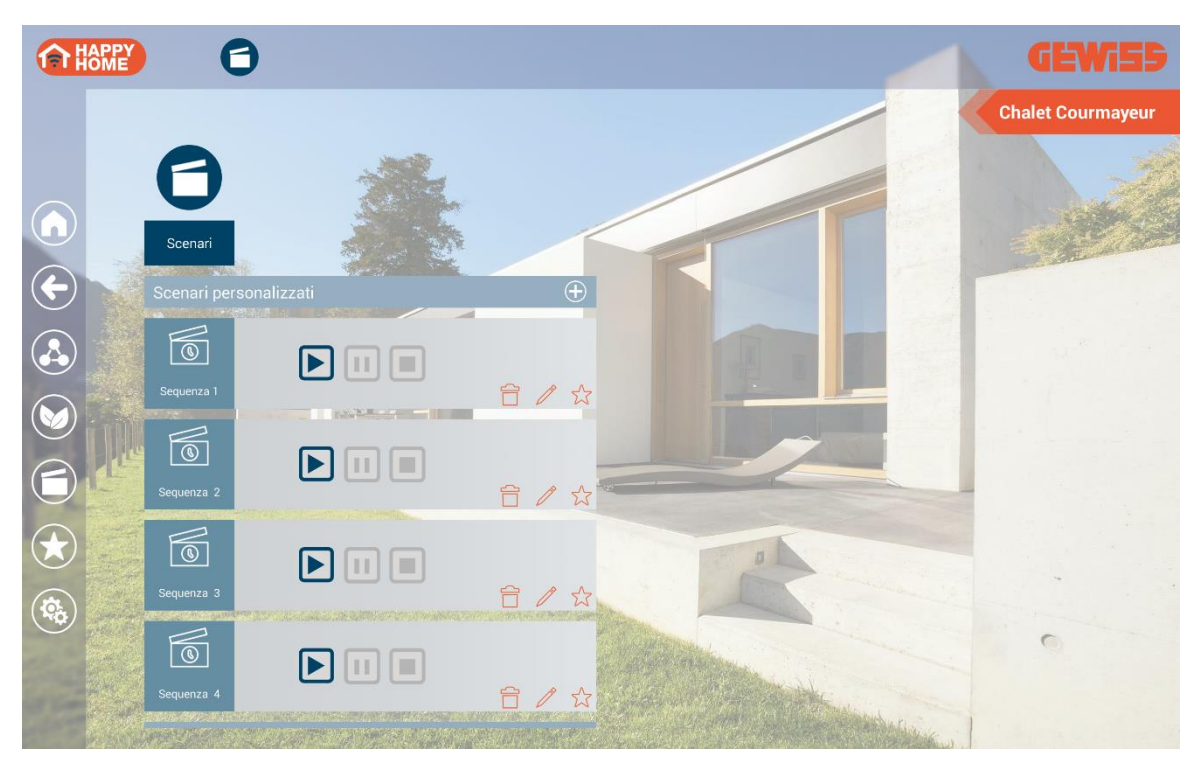

Gli scenari personalizzati sono quelli creati direttamente dall'utente; in ogni momento è possibile:

- Eseguire lo scenario
- dalla prima azione, se la riproduzione è stata terminata o arrestata
- dall'azione interrotta, se la riproduzione è stata interrotta
- Interrompere la riproduzione dello scenario all'istante in cui viene selezionato il comando
- Arrestare la riproduzione dello scenario
- Editare lo scenario personalizzato
- 🛱 Eliminare lo scenario personalizzato

Per creare uno scenario personalizzato, selezionare il pulsante 🕀 e digitare il nome (max. 30 caratteri) che si intende associare allo scenario stesso; una volta inserito il nome, si accede alla pagina di editing dello scenario

Chorus

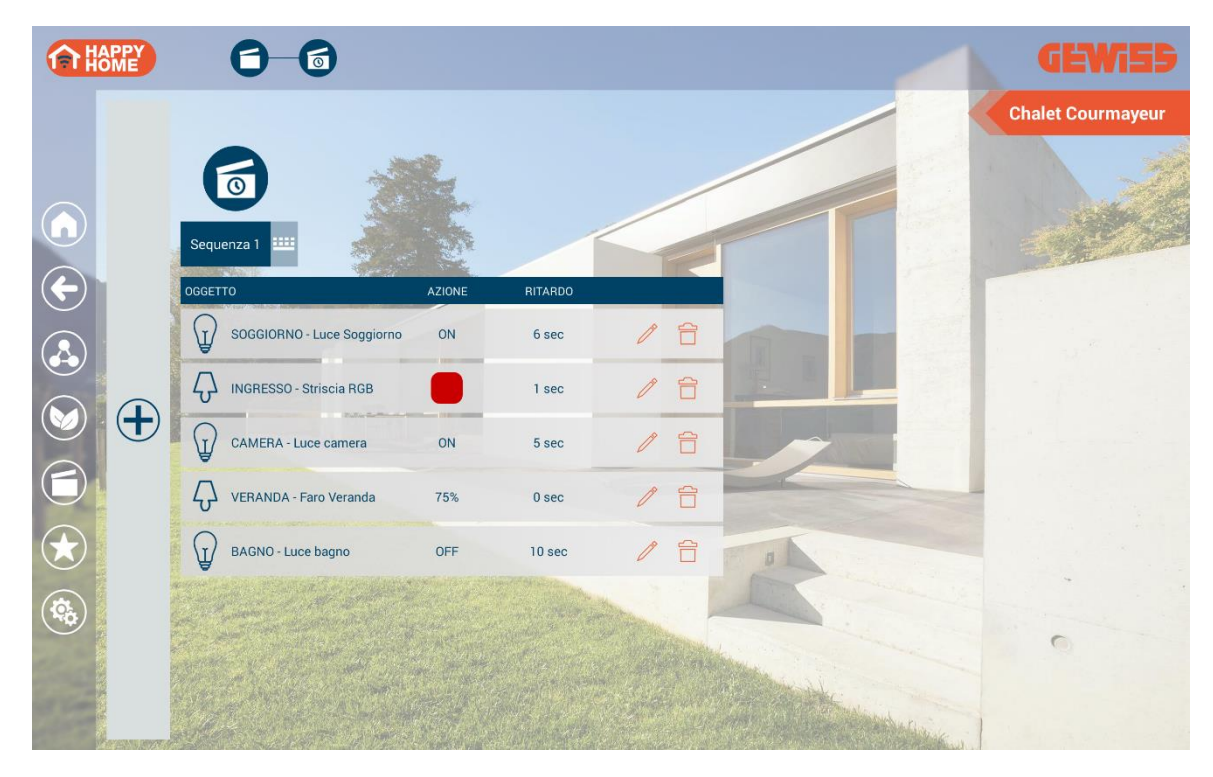

Nella pagina di editing viene riportato il nome dello scenario personalizzato e la lista delle azioni da eseguire. Premere sull'icona in parte al nome dello scenario per modificarlo.

Nella lista delle azioni sono riportate tutte le azioni da eseguire una volta avviato lo scenario; l'ordine di esecuzione è dall'alto verso il basso. Ciascun azione viene rappresentata da

OGGETTO: elemento sul quale effettuare il comando, rappresentato con icona, nome e ambiente di appartenenza

AZIONE: comando che viene inviato sul bus KNX

RITARDO: tempo di attesa per l'esecuzione dell'azione rispetto all'esecuzione di quella precedente

Per creare una nuova azione, premere il pulsante 🕂 in parte alla lista delle azioni. Viene visualizzata la struttura di navigazione con l'elenco delle zone dell'impianto; selezionare la zona e successivamente l'ambiente al quale l'oggetto è associato.

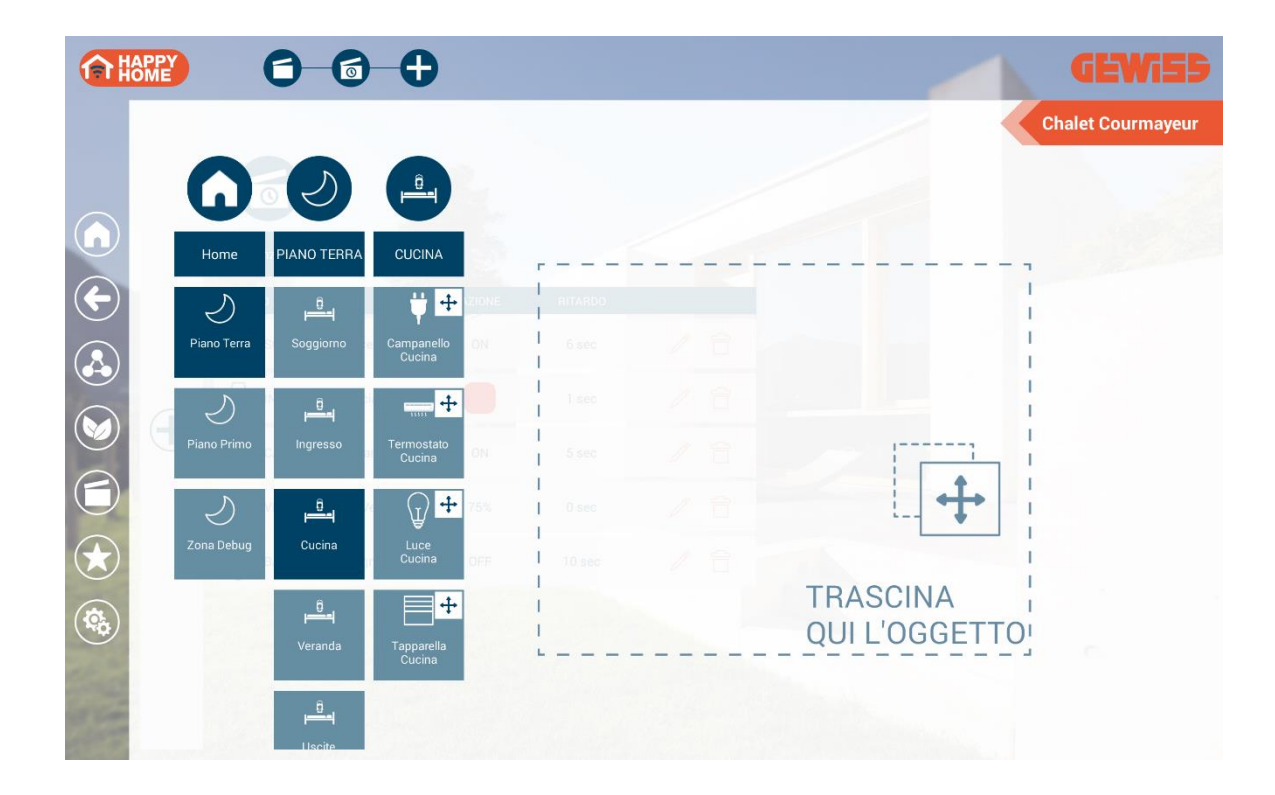

Selezionare e trascinare l'oggetto che si desidera comandare all'interno dell'area tratteggiata riportata nella pagina; rilasciare l'oggetto all'interno della lista delle azioni nella posizione di esecuzione desiderata.

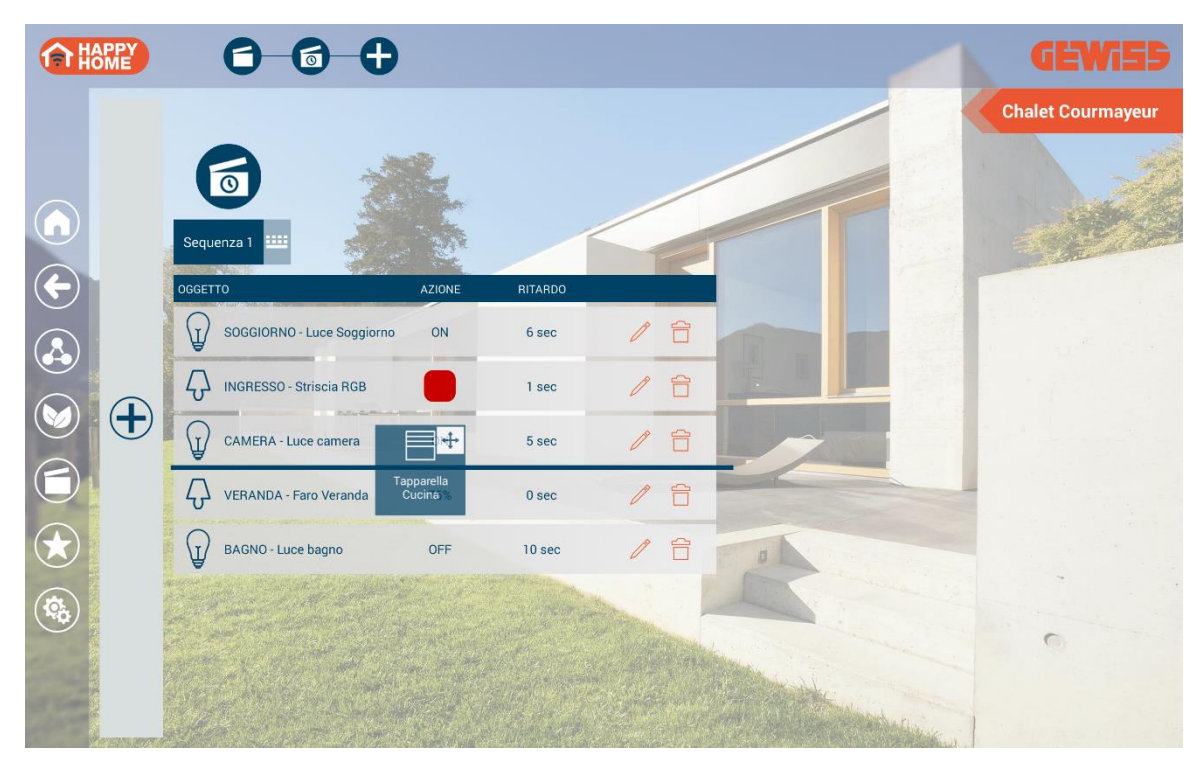

Nel pop-up di selezione azione, impostare il comando da inviare e il ritardo di esecuzione rispetto all'azione precedente e confermare attraverso il pulsante INSERISCI.

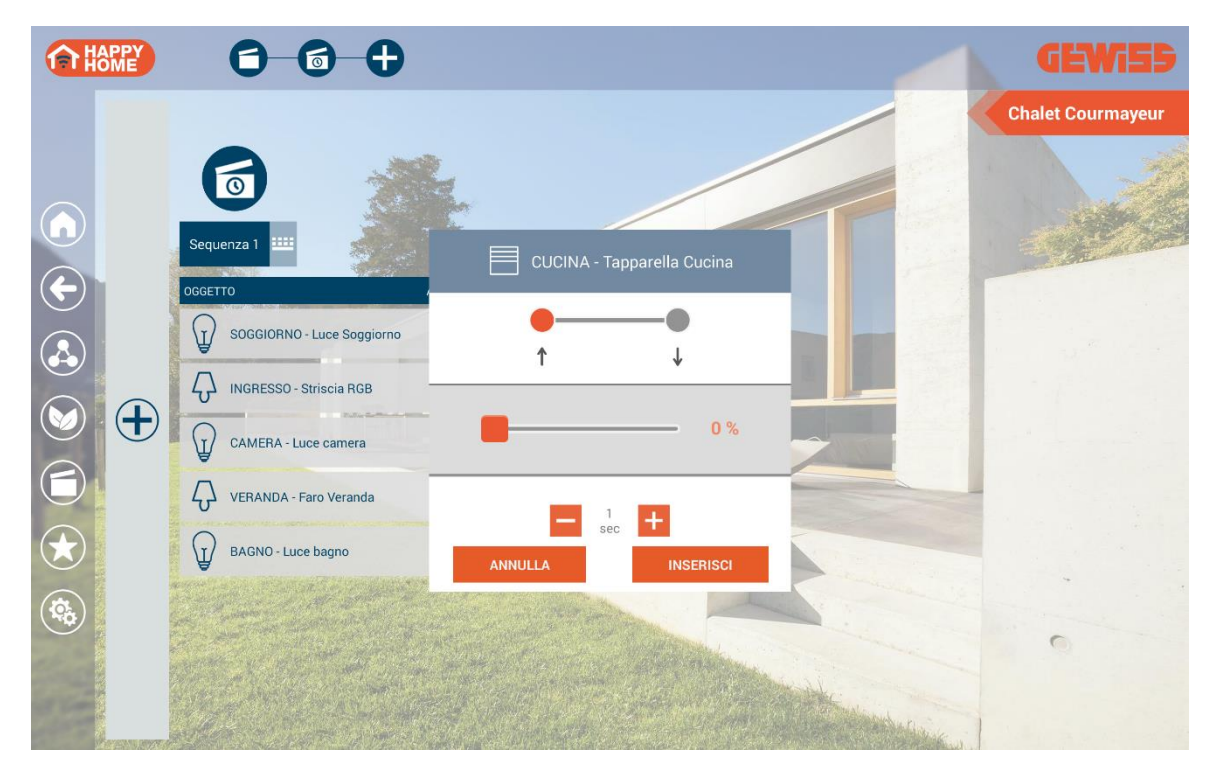

Per modificare l'ordine di esecuzione di un'azione già creata, premere a lungo sull'azione stessa e procedere allo spostamento

| OGGETTO                                                                                                    | AZIONE | RITARDO |               |
|----------------------------------------------------------------------------------------------------|--------|---------|---------------|
| SOGGIORNO - Luce Soggiorno                                                                                     | ON     | 6 sec   | / 合           |
| INGRESSO - Striscia RGB                                                                                        |        | 1 sec   | 1 6           |
| CAMERA - Luce camera                                                                                           | ON     | 5 sec   | 1 音           |
| The second second second second second second second second second second second second second second second s |        |         | 1 Martin Carl |
| VERANDA - Faro Veranda                                                                                         | 75%    | 0 sec   | / 合           |
| BAGNO - Luce bagno                                                                                             | OFF    | 10 sec  | / 音           |

Per eliminare un'azione, premere sull'icona  $\square$  e confermare la cancellazione.

Per modificare un'azione già creata, premere sull'icona Z; viene visualizzato il pop-up di selezione azione e ritardo all'esecuzione. Selezionare la nuova azione/ritardo e salvare la modifica.

|         | ) - Luce Soggiorno |
|---------|--------------------|
| OFF     | ON                 |
| 6<br>se | c <b>+</b>         |
| ANNULLA | INSERISCI          |

#### 4.4.5 Preferiti

Il tasto permette di accedere alla pagina che raccoglie tutti gli oggetti indicati come Preferiti.

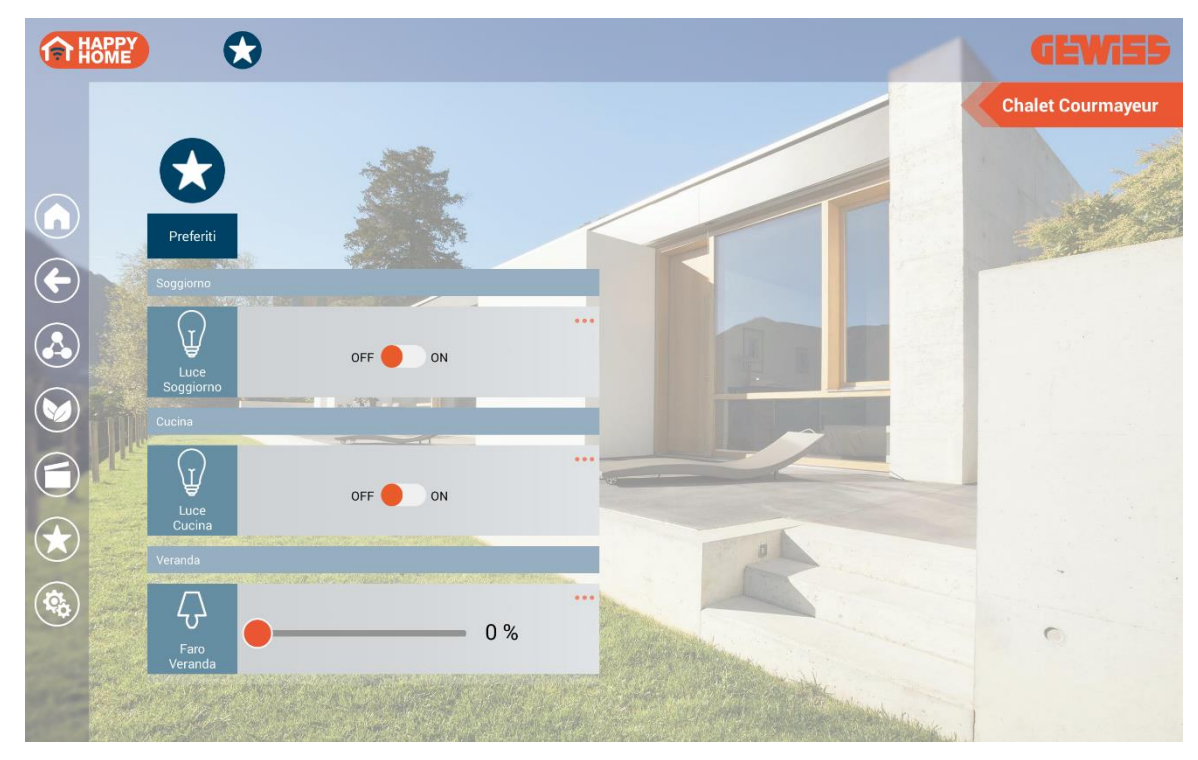

Per aggiungere un nuovo oggetto alla categoria dei Preferiti: selezionare l'icona 🛱 presente nell'angolo in basso a destra dell'oggetto.

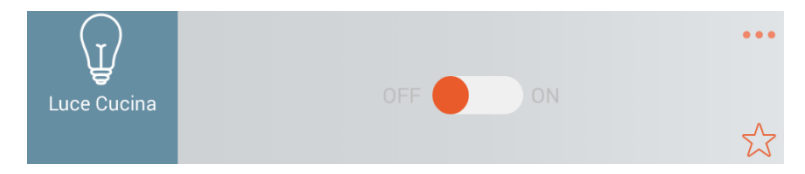

Per rimuovere un oggetto dalla categoria dei Preferiti: deselezionare l'icona 📩 presente nell'angolo in basso a destra dell'oggetto.

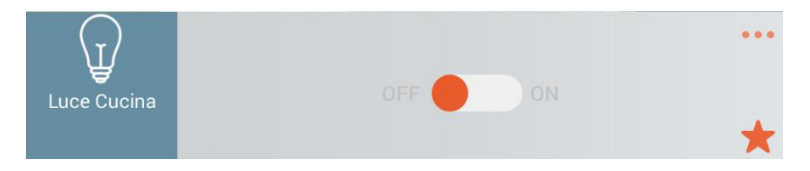

# 4.4.6 Notifiche

La App permette di ricevere notifiche dall'impianto domotico (se opportunamente impostate durante la programmazione), purché sia in esecuzione sul dispositivo mobile (anche in background).

NOTA: le notifiche in background sono disponibili solo per il sistema operativo Android.

# Esempio di notifica con App attiva:

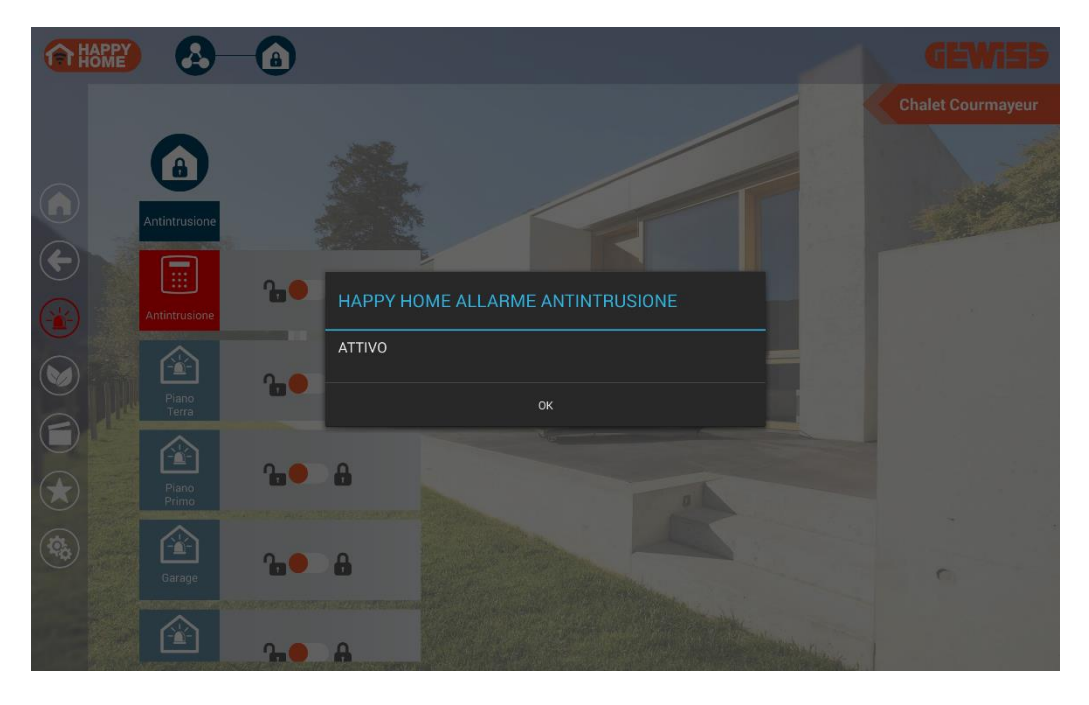

# Esempio di notifica con App in background (solo per Android):

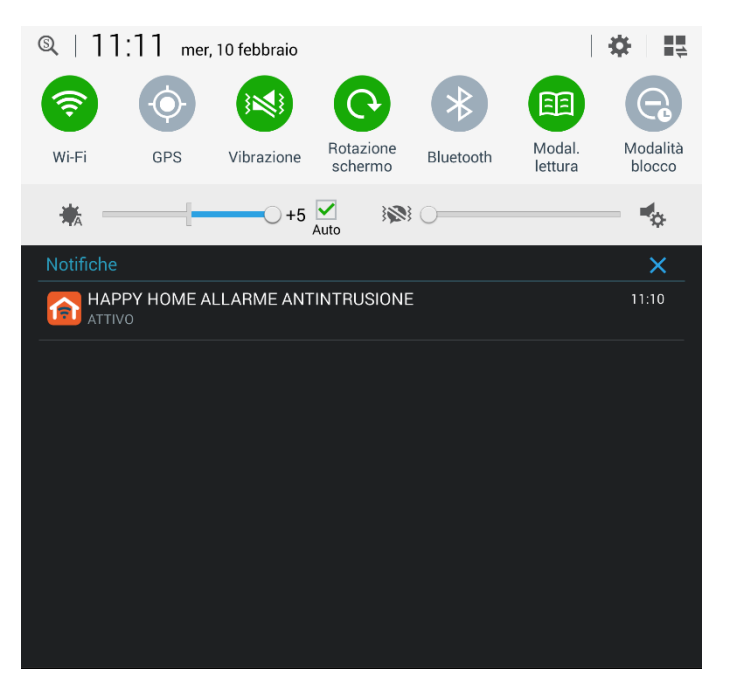

#### 4.4.7 Impostazione parametri

Il tasto ermette di accedere alle pagine di configurazione dei parametri:

- Parametri Generali
- Parametri di Impianto

#### <u>Parametri Generali</u>

|  | GLOBALE           | Generale                                |  |  |
|--|-------------------|-----------------------------------------|--|--|
|  | Generale          | НАРРУ НОМЕ                              |  |  |
|  | ІМРІАΝΤΟ          | 1.4.8 (rev 346)                         |  |  |
|  | Chalet Courmayeur | Lingua                                  |  |  |
|  | DEMO English      | Timeout reimmissione password           |  |  |
|  | DEMO Italiano     | Mai                                     |  |  |
|  |                   | Intervallo di ciclo telecamere<br>5 min |  |  |

- HAPPY HOME: versione installata dell'applicazione.
- Lingua: interfaccia utente disponibile in italiano, inglese, francese, tedesco, spagnolo e portoghese.
- **Timeout reimmissione password:** intervallo di tempo trascorso il quale viene richiesta l'immissione della password di accesso all'impianto.
- Intervallo di ciclo telecamere: intervallo di tempo trascorso il quale viene visualizzata la telecamera successiva (con visualizzazione ciclica attiva).

| fra Impostazioni                  |                                                       |  |
|-----------------------------------|-------------------------------------------------------|--|
| GLOBALE                           |                                                       |  |
| Generale                          | Password<br>≺nessuna password>                        |  |
| Chalet Courmayeur                 | Password antifurto<br><nessuna password=""></nessuna> |  |
| DEMO English<br><br>DEMO Italiano | Immagine di sfondo<br>Nessuna immagine trovata.       |  |
|                                   | Profili                                               |  |
|                                   | Immagine di sfondo per stanza                         |  |

#### <u>Parametri di Impianto</u>

Per ciascun impianto sono impostabili parametri differenti:

- Password: password per l'accesso all'impianto
- Password antifurto: password per la gestione dell'impianto antintrusione
- Immagine di sfondo...: immagine da utilizzare come sfondo nella pagina dell'impianto selezionato

• Immagine di sfondo per stanza...: pagina per l'associazione di immagini di sfondo personalizzate ad ogni ambiente/zona dell'impianto

NOTA: utilizzare immagini aventi formato e risoluzione adeguati al dispositivo mobile utilizzato. Le schermate vengono ridimensionate automaticamente.

• Profili...: impostazione dei parametri relativi alla connessione Interna ed Esterna

NOTA: per il dettaglio dei parametri, fare riferimento al paragrafo "Configurare i parametri" nella sezione relativa al software di conversione HAPPY HOME del presente manuale.

| fr Int | erno                                          |  |  |  |
|--------|-----------------------------------------------|--|--|--|
|        | Indirizzo interfaccia KNX/IP<br>10.10.124.160 |  |  |  |
|        | Nome rete WIFI (SSID)                         |  |  |  |
|        | Richiedi la password ogni volta               |  |  |  |
|        |                                               |  |  |  |
| fr Est | Esterno                                       |  |  |  |
|        | Indirizzo IP router domestico:                |  |  |  |
|        | VPN                                           |  |  |  |
|        |                                               |  |  |  |

# 4.5 App per smartphone

Rispetto alla versione per tablet, la App per smartphone si differenzia per:

- La struttura di navigazione avviene secondo una vista a lista
- Non esistono immagini di sfondo per l'impianto o per l'ambiente/zona
- Modalità di creazione di una nuova azione per lo scenario personalizzato stile wizard (procedura guidata)

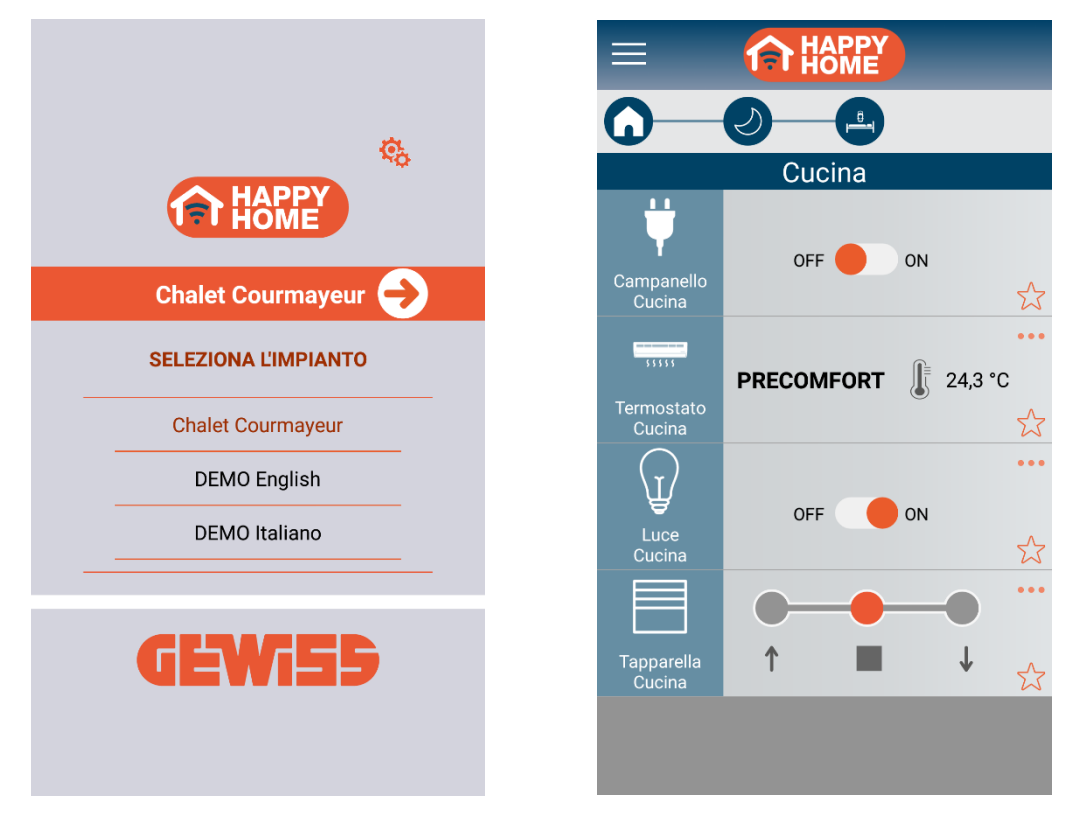

Tutte le indicazioni relative alla versione della App per tablet rimangono valide anche nei confronti della versione per smartphone.

Ai sensi delle Decisioni e delle Direttive Europee applicabili, si informa che il responsabile dell'immissione del prodotto sul mercato Comunitario è: According to the applicable Decisions and European Directives, the responsible for placing the apparatus on the Community market is: GEWISS S.p.A. Via A.Volta, 1 IT-24069 Cenate Sotto (BG) Italy Tel: +39 035 946 111 Fax: +39 035 946 270 E-mail: qualitymarks@gewiss.com

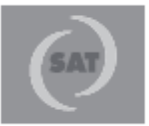

+39 035 946 111 8.30 - 12.30 / 14.00 - 18.00 lunedi + venerdi - monday + friday

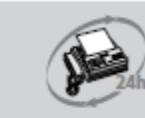

+39 035 946 260

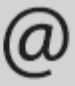

sat@gewiss.com www.gewiss.com